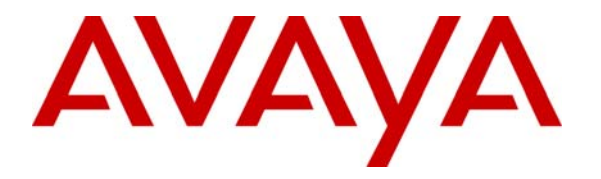

Avaya Solution and Interoperability Test Lab

# How to Configure the Juniper NetScreen 5GT to Support Avaya H.323 IP Telephony – Issue 1.0

### Abstract

These Application Notes describe how to configure the Juniper NetScreen 5GT to support Avaya H.323 IP Telephony. The sample configuration presented in these Application Notes illustrates how a Juniper NetScreen 5GT firewall can be configured to protect Avaya C-LANs and Media Processor boards using security policies which only allow H.323 signaling, RTP, and H.248 traffic to pass through the firewall.

## 1. Introduction

These Application Notes describe how to configure the Juniper NetScreen 5GT to support Avaya H.323 IP Telephony. The sample configuration presented in these Application Notes illustrates how a Juniper NetScreen 5GT firewall can be configured to protect Avaya C-LANs and Media Processor boards using security policies which only allow H.323 signaling, RTP, and H.248 traffic to pass through the firewall.

The Juniper NetScreen-5GT appliance integrates multiple security functions - Stateful and Deep Inspection firewall, IPSec VPN (Virtual Private Network), denial of service protection, anti-virus and Web filtering. The focus of these Application Notes is on using the Juniper NetScreen 5GT as an "interior firewall", within the enterprise network, to protect the Avaya C-LAN and Media Processor boards.

The Juniper NetScreen 5GT has five Ethernet interfaces. One of the five Ethernet interfaces was configured for the public or "untrust" security zone. The C-LAN and Media Processors were connected to the other four interfaces which were configured for the private or "trust" security zone.

Each security zone is assigned to its own virtual router, "untrust-vr" for the "untrust" security zone and "trust-vr" for the "trust" security zone. This allows the Juniper NetScreen 5GT device to maintain two separate routing tables and to conceal the routing information in one virtual router from the other. A static route is configured for the trust-vr virtual router to define the untrust-vr as the next hop to allow traffic to pass between the two security zones.

In the configuration tested in these Application Notes:

- The H.323 Application Layer Gateway (ALG) was disabled.
- The Juniper NetScreen 5GT firewall was configured in "route" mode so Network Address Translation (NAT) is not used.
- The security polices defined were limited to traffic flows to and from the Avaya C-LAN and Media Processor boards.

The following items were tested when the Avaya C-LAN and Media Processor boards were placed behind the Juniper NetScreen 5GT firewall:

- Ability of the Avaya IP Telephones to register successfully and place calls
- Ability of the Avaya G350 Media Gateway to register successfully
- Ability of the Avaya Enterprise Survivable Server (ESS) to register successfully and participate in calls
- Ability of the Avaya S8300 Media Server in Local Survivable Processor (LSP) mode to register successfully
- File synchronization to successfully occur between the primary Avaya S8720 Media Servers and the ESS and LSP servers
- Shuffled and non-shuffled H.323 calls
- Failover from the primary Avaya S8720 Media Servers to the ESS and LSP servers and recovery back to the primary Media Servers

| SH; Reviewed:  | Solution & Interoperability Test Lab Application Notes | 2 of 40       |
|----------------|--------------------------------------------------------|---------------|
| SPOC 9/20/2006 | © 2006 Avaya Inc. All Rights Reserved.                 | ns5gt-ipt.doc |

**Table 2** lists the ports that were opened on the Juniper NetScreen 5GT to support the configuration shown in **Figure 1**. For more information regarding these ports, refer to [1] in Section 7.

| From           | TCP/UDP Port | То         | <b>TCP/UDP Port</b> | Notes               |
|----------------|--------------|------------|---------------------|---------------------|
|                | or Protocol  |            | or Protocol         |                     |
| Any endpoint   | UDP any      | Any C-LAN  | UDP 1719            | For endpoint        |
|                |              |            |                     | registration (RAS). |
| Any endpoint   | TCP any      | Any C-LAN  | TCP 1720            | For H.225 call      |
|                |              |            |                     | signaling.          |
| Any endpoint   | UDP any      | Any MedPro | UDP 2048-3327       | To facilitate       |
|                |              |            | (UDP port range     | RTP/RTCP audio      |
|                |              |            | on the IP           | streams between     |
|                |              |            | Network Region      | MedPros and         |
|                |              |            | form)               | endpoints.          |
| G700/G350/G250 | TCP any      | Any C-LAN  | TCP 1039            | For encrypted H.248 |
|                |              |            |                     | signaling between   |
|                |              |            |                     | the Avaya G700 or   |
|                |              |            |                     | G350 Media          |
|                |              |            |                     | Gateway and call    |
|                |              |            |                     | server.             |
| G700/G350/G250 | TCP any      | Any C-LAN  | TCP 2945            | For unencrypted     |
|                |              |            |                     | H.248 signaling     |
|                |              |            |                     | between the Avaya   |
|                |              |            |                     | G700 or G350 Media  |
|                |              |            |                     | Gateway and call    |
|                |              |            |                     | server.             |
| Any endpoint   | ICMP any     | Any C-LAN  | ICMP any            | For diagnostic      |
|                |              | and Any    |                     | purposes.           |
|                |              | MedPro     |                     |                     |

#### Table 1 – TCP/UDP Ports

Figure 1 illustrates the configuration that was used to verify these Application Notes.

*Note:* The administration of the network infrastructure shown in *Figure 1* is not the focus of these Application Notes and will not be covered. Instead, the focus of these Application Notes is on configuring the Juniper NetScreen 5GT as an "interior firewall".

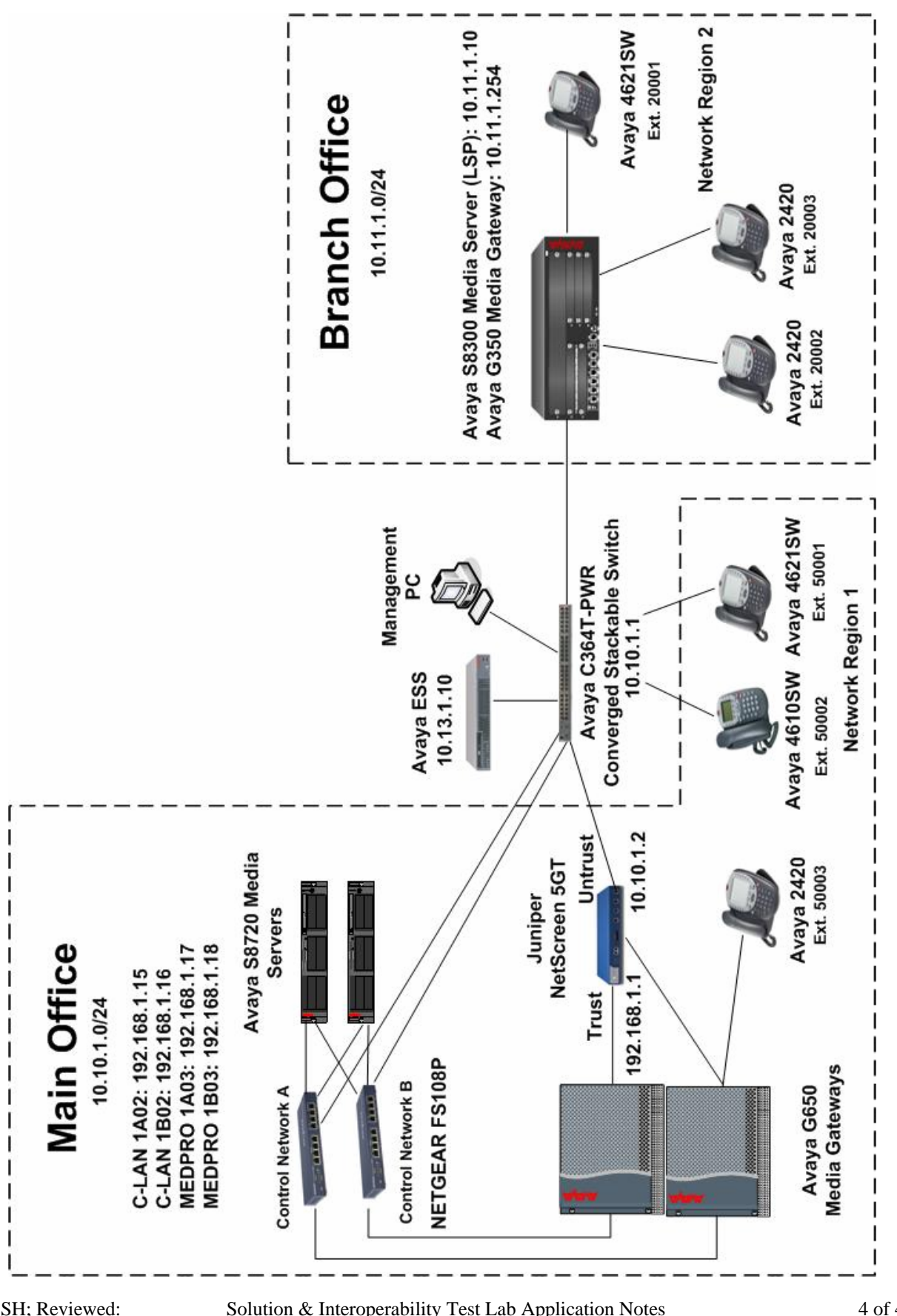

Figure 1 – Network Configuration Diagram

SH; Reviewed: SPOC 9/20/2006

Solution & Interoperability Test Lab Application Notes © 2006 Avaya Inc. All Rights Reserved.

4 of 40 ns5gt-ipt.doc

| Equipment              | IP Network/Mask | Description                                 |
|------------------------|-----------------|---------------------------------------------|
| S8720 Media Server – 1 |                 |                                             |
| Ethernet 0             | 1.1.1/24        | Control Network A                           |
| Ethernet 1             | 192.11.13.6/30  | Services Port                               |
| Ethernet 2             | 192.11.13.13/30 | Server Duplication Link                     |
| Ethernet 3             | 2.2.2.1/24      | Control Network B                           |
| Ethernet 4             | 10.10.1.11/24   | Corporate LAN                               |
| Active Server          | 10.10.1.10/24   | Active server address for Corporate Network |
| Gateway                | 10.10.1.1./24   | Gateway address                             |
| S8720 Media Server – 2 |                 |                                             |
| Ethernet 0             | 1.1.1.2/24      | Control Network A                           |
| Ethernet 1             | 192.11.13.6/30  | Services Port                               |
| Ethernet 2             | 192.11.13.14/30 | Server Duplication Link                     |
| Ethernet 3             | 2.2.2.2/24      | Control Network B                           |
| Ethernet 4             | 10.10.1.12/24   | Corporate LAN                               |
| Active Server          | 10.10.1.10/24   | Active server address for Corporate Network |
| Gateway                | 10.10.1.1./24   | Gateway address                             |
| IPSI – A               | 1.1.1.3/24      | IPSI connected to Control Network A         |
| Gateway                | 1.1.1.254/24    | Gateway address                             |
| IPSI – B               | 2.2.2.3/24      | IPSI connected to Control Network B         |
| Gateway                | 2.2.2.254/24    | Gateway address                             |
| C-LAN – A              | 192.168.1.15/24 | C-LAN in Avaya G650 A carrier               |
| Gateway                | 192.168.1.1/24  | Gateway address                             |
| C-LAN – B              | 192.168.1.16/24 | C-LAN in Avaya G650 B carrier               |
| Gateway                | 192.168.1.1/24  | Gateway address                             |
| MedPro – A             | 192.168.1.17/24 | Media Processor in Avaya G650 A carrier     |
| Gateway                | 192.168.1.1/24  | Gateway address                             |
| MedPro – B             | 192.168.1.18/24 | Media Processor in Avaya G650 B carrier     |
| Gateway                | 192.168.1.1/24  | Gateway address                             |
| ESS (S8500)            | 10.13.1.10/24   | Enterprise Survivable Server                |
| LSP (S8300)            | 10.11.1.10/24   | Local Survivable Processor                  |
| G350 (GW)              | 10.11.1.254/24  | Avaya G350 Media Gateway                    |
| G350 (WAN)             | 10.12.1.2       | Avaya G350 WAN interface                    |
| Avaya C364T-PWR        | 10.10.1.1       | Router interface connected to Juniper       |
| -                      |                 | NetScreen 5GT                               |
| Juniper NetScreen 5GT  | 10.10.1.2       | Public interface address                    |
| · ·                    | 192.168.1.1     | Private interface address                   |

**Table 1** lists the IP address assignment for the equipment shown in Figure 1.

#### Table 2 – IP Address Assignment

## 2. Equipment and Software Validated

The following hardware and software versions were used for this configuration:

| Equipment                           | Version                                 |
|-------------------------------------|-----------------------------------------|
| Avaya S8710 Media Server            | 3.1.1 Load 628.7 and Service Pack 11640 |
| Avaya G650 Media Gateway            |                                         |
| Avaya TN2312BP IPSI                 | HW12 FW030                              |
| Avaya TN799DP C-LAN                 | HW01 FW017                              |
| Avaya TN2602AP MEDPRO               | HW20 FW108                              |
| Avaya S8500 Media Server (ESS)      | 3.1.1 Load 628.7 and Service Pack 11640 |
| Avaya S8300 Media Server (LSP)      | 3.1.1 Load 628.7 and Service Pack 11640 |
| Avaya C364T-PWR Converged Stackable | 4.5.14                                  |
| Switch                              |                                         |
| Avaya G350 Media Gateway            | 25.23.0                                 |
| Avaya 4610SW IP Telephone           | 2.4                                     |
| Avaya 4621SW IP Telephone           | 2.4                                     |
| Avaya 2420 Digital Telephone        |                                         |
| Avaya 6408D+ Digital Telephone      |                                         |
| Avaya 6211 Analog Telephone         |                                         |
| Juniper NetScreen 5GT               | 5.3.0r2.0                               |

#### Table 3 – Equipment and Version Validated

# 3. Juniper NetScreen 5GT Configuration

The following section describes the Juniper NetScreen 5GT configuration to support H.323 registration for Avaya IP telephones and Media Gateways.

#### 3.1. Log in to the Juniper NetScreen 5GT Management Interface

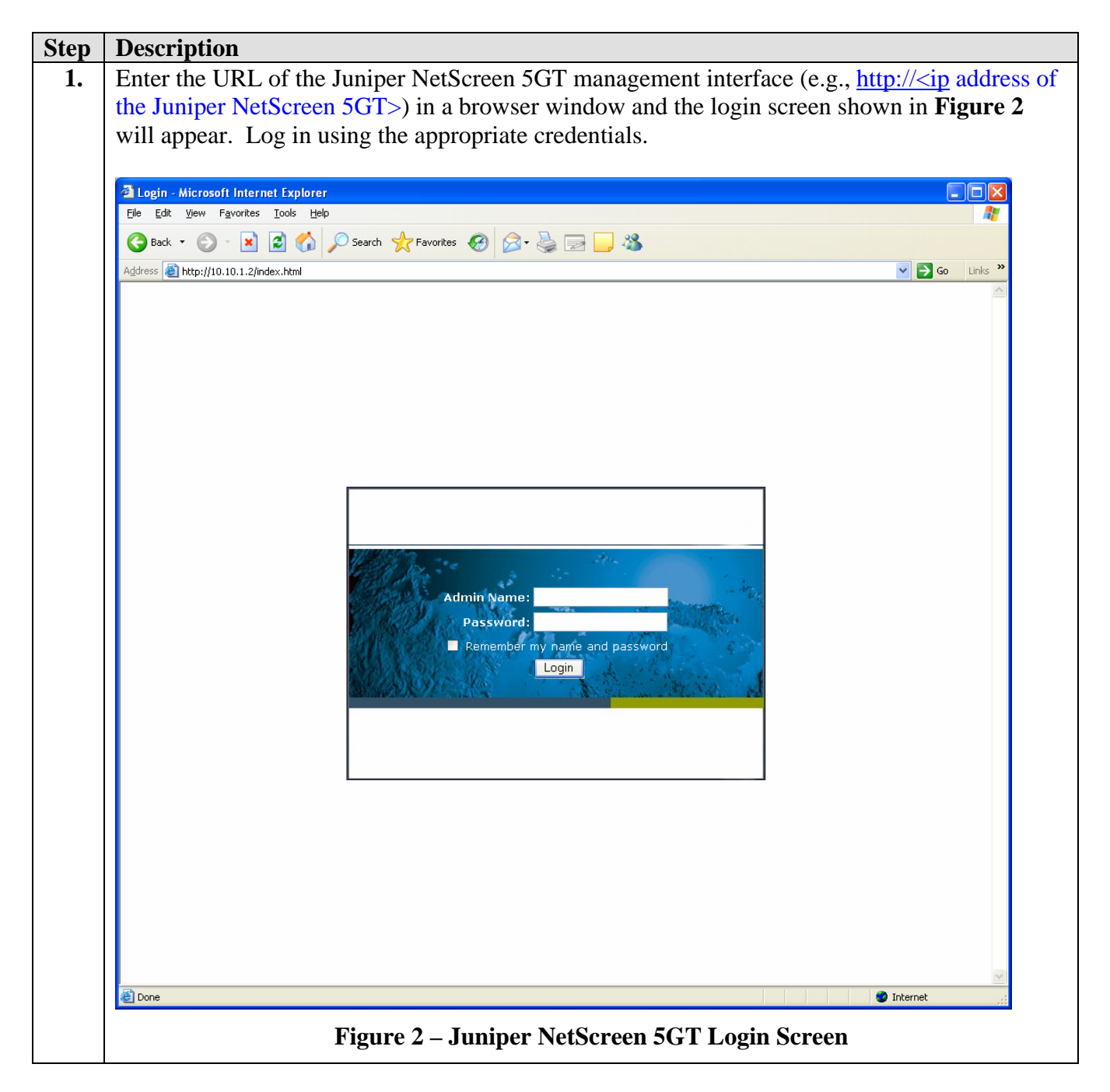

| Step | Description                         |                                                    |                                                                         |                    |
|------|-------------------------------------|----------------------------------------------------|-------------------------------------------------------------------------|--------------------|
| 2.   | The screen shown                    | n in <b>Figure 3</b> will be displayed             | after successful login.                                                 |                    |
|      |                                     | 0 17                                               | C                                                                       |                    |
|      | Juniper-ScreenOS Administ           | ration Tools (ns5et) - Microsoft Internet Explorer |                                                                         |                    |
|      | <u>File Edit View Favorites Too</u> | is <u>H</u> elp                                    |                                                                         |                    |
|      | 🔇 Back 🔹 🕥 - 💌 💈                    | 🏠 🔎 Search 🤺 Favorites 🚱 🔗 🔜                       |                                                                         |                    |
|      | Address Address Address             | i.html                                             |                                                                         | Go Links »         |
|      |                                     | Home                                               |                                                                         | ns5gt              |
|      |                                     | Up time: 0 day 01:02:33, System time: 2006-        | 06-15 14:28:52 GMT Time Zone -5:00                                      |                    |
|      | ( Juniner                           |                                                    | manually                                                                | Refresh            |
|      | A PRETWORKS                         |                                                    | Interface link status:                                                  | More               |
|      | Juniper-NS5GT                       | Device Information                                 | Name Zone                                                               | Link               |
|      | Homo                                | Hardware Version: 1010(0)                          | trust Trust<br>untrust Untrust                                          | Up                 |
|      | Configuration                       | Serial Number: 0064032005006233                    |                                                                         |                    |
|      | + Network                           | Host Name: ns5gt                                   |                                                                         |                    |
|      | + Screening<br>Policies             | Operational Mode: trust-untrust                    | The most recent alarms:                                                 | More               |
|      | - MCast Policies                    |                                                    | Date/Time Level Description                                             |                    |
|      | +- VPNs                             | System Status (Root)                               | No entry available.                                                     |                    |
|      | + Reports                           | Administrator: netscreen                           | <b>T</b> h                                                              | 11                 |
|      | Wizards                             | Current Logins: I Details                          | Date/Time Level Description                                             | More               |
|      | Logout                              | Resources Status                                   | 2006-06-15 warn Admin user "netscree                                    | en" logged in for  |
|      | Toggle Menu                         |                                                    | 14:28:51 "S"" Web<br>2006-06-15 Admin user "netscree                    | en" logged out for |
|      |                                     | CPU:                                               | 14:28:24 Welli Welli<br>2006-06-15 Admin user "netscreen" loaged in for |                    |
|      |                                     | Memory:                                            | 14:26:07 warn Web                                                       | un logged in for   |
|      |                                     | Socions:                                           | 14:09:51 Warn Web                                                       | en" logged in for  |
|      |                                     |                                                    | 2006-06-15 Admin user "netscree<br>13:52:43 warn Web                    | en" logged in for  |
|      |                                     | Policies:                                          | 10102110 00000                                                          |                    |
|      |                                     |                                                    |                                                                         |                    |
|      |                                     | Start from here                                    |                                                                         |                    |
|      |                                     |                                                    |                                                                         |                    |
|      |                                     |                                                    |                                                                         |                    |
|      |                                     |                                                    |                                                                         |                    |
|      |                                     |                                                    |                                                                         |                    |
|      |                                     |                                                    |                                                                         |                    |
|      |                                     |                                                    |                                                                         |                    |
|      |                                     |                                                    |                                                                         |                    |
|      |                                     |                                                    |                                                                         |                    |
|      | ど Done                              |                                                    |                                                                         | 🔮 Internet         |
|      |                                     | Figure 3 – Juniper NetS                            | creen 5GT Home Page                                                     |                    |
|      |                                     | 8Fer 1.00%                                         | · · · · · · · · · · · · · · · · · · ·                                   |                    |

#### 3.2. Globally Disable the H.323 Application Layer Gateway

The required ports will be defined using the Juniper NetScreen 5GT security policies instead of using the H.323 Application Layer Gateway feature.

| From the naviga                                                                    | tion menu on the left, se                     | elect Configuration $\rightarrow$ Advanced $\rightarrow$ ALG $\rightarrow$                                                                                                    |  |
|------------------------------------------------------------------------------------|-----------------------------------------------|----------------------------------------------------------------------------------------------------|--|
| Configure.                                                                         |                                               |                                                                                                    |  |
| Uncheck the H.323 check box to globally disable the H.323 Application Layer Gatewa |                                               |                                                                                                    |  |
| shown in Figure                                                                    | e 4. Click Apply.                             |                                                                                                    |  |
|                                                                                    |                                               |                                                                                                    |  |
| Juniper-ScreenOS Admini                                                            | stration Tools (ns5gt) - Microsoft Internet I | xplorer 🔳 🗖 🔀                                                                                                    |  |
| Eile Edit View Favorites I                                                         | ools <u>H</u> elp                             | <b>X</b>                                                                                                    |  |
| G Back 🝷 🐑 🖌 📓                                                                     | 🖞 🏠 🔎 Search 🤺 Favorites 🤣 🖉                  | 3- 😓 🖂 🔔 🦓                                                                                                    |  |
| Address 🗃 http://10.10.1.2/nswe                                                    | bui.html<br>Configuration > 0.dvanced > 01 C  | Sector Sector Se |  |
|                                                                                    |                                               | uanăr <mark>t</mark>                                                                                                    |  |
|                                                                                    |                                               |                                                                                                    |  |
|                                                                                    |                                               |                                                                                                    |  |
| Juniper-NS5GT                                                                      | Application Layer Gateway                     |                                                                                                    |  |
| Home                                                                               | Microsoft RPC                                 |                                                                                                    |  |
| <ul> <li>Configuration</li> </ul>                                                  | Sun RPC                                       |                                                                                                    |  |
| - Date/Time                                                                        | RTSP                                          |                                                                                                    |  |
| Admin                                                                              | SQL                                           |                                                                                                    |  |
| Auth     Infranet Auth                                                             | MCCD                                          |                                                                                                    |  |
| - Port Mode                                                                        |                                               |                                                                                                    |  |
| <ul> <li>Advanced</li> <li>Troffic Shoping</li> </ul>                              | Media Inactivity Timeout                      | 120 (10, 0550) cocorda                                                                                                    |  |
| E- ALG                                                                             | Transaction Timpout                           | 20 (5.50) seconds                                                                                                    |  |
| - Configure<br>- SIP                                                               | Connections Limit per                         | Sum (S~50) seconds                                                                                                    |  |
| Flow                                                                               | Gateway                                       | 200 (10~1000) connections per second                                                                                                    |  |
| + Screening                                                                        | 🗌 Message Limit                               | 1000 (50~5000) messages per second                                                                                                    |  |
| <ul> <li>Policies</li> <li>MCast Policies</li> </ul>                               | Allow Unknown Message                         |                                                                                                    |  |
| + VPNs<br>+ Objects                                                                |                                               | C Route                                                                                                    |  |
| + Reports                                                                          | H323                                          |                                                                                                    |  |
| + Help                                                                             | 🗌 Н323                                        |                                                                                                    |  |
| - Logout                                                                           | Gate Source Port Any                          |                                                                                                    |  |
| Toggle Menu                                                                        | Incoming Table Timeout                        | 3600 (10~65535) seconds                                                                                                    |  |
|                                                                                    | Allow Unknown Message                         | NAT                                                                                                    |  |
|                                                                                    |                                               | L Route                                                                                                    |  |
|                                                                                    | Apply Cancel                                  |                                                                                                    |  |
| 8.                                                                                 |                                               |                                                                                                    |  |
| Cone Cone                                                                          |                                               | S Internet                                                                                                    |  |

## 3.3. Configure Security Zones

The steps in this section assigns virtual router name "trust-vr" to the "trust" or private security zone and "untrust-vr" to the "untrust" or public security zone.

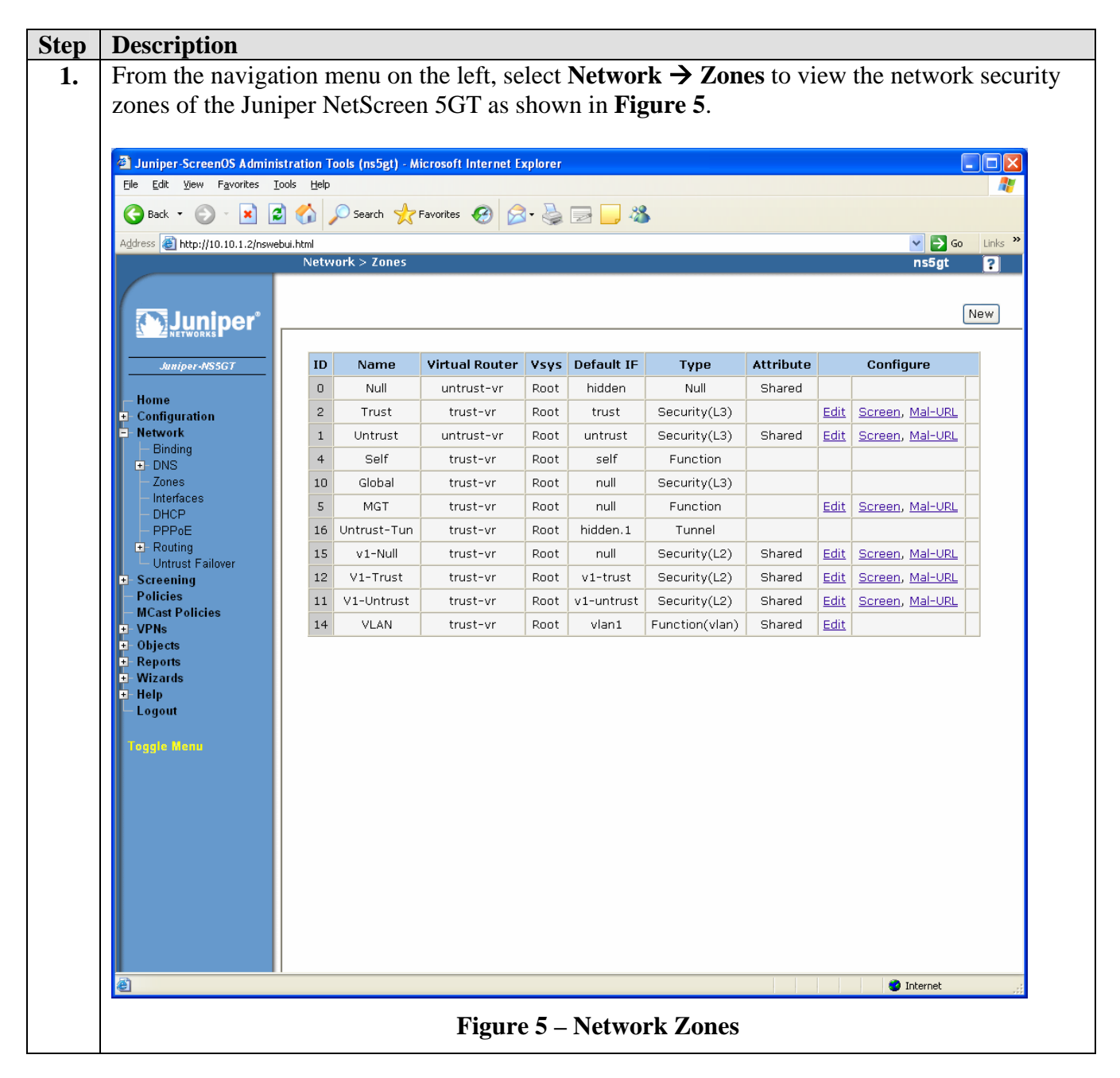

| Step | Description                                       |                                                                 |                  |
|------|---------------------------------------------------|-----------------------------------------------------------------|------------------|
| 2.   | Click <b>Edit</b> on the                          | row corresponding to "Trust" in Figure 5 to view the properties | for the          |
|      | Trust security zor                                | ne. Select trust-vr from the drop-down list for the Virtual Rou | ter Name as      |
|      | shown in Figure (                                 | 6. Accept the other default settings. Click <b>OK</b> .         |                  |
|      |                                                   |                                                                 |                  |
|      | Juniper-ScreenOS Administra                       | ation Tools (ns5gt) - Microsoft Internet Explorer               |                  |
|      | Elle Edit View Favorites Tools                    |                                                                 |                  |
|      | Back • S • S •                                    | V Search X Pavorites 🚱 🔯 V 🎲 🖾 🛄 🐼                              | Ca linka »       |
|      |                                                   | nom Network > Zones > Edit ns5g                                 | t ?              |
|      |                                                   | Back To :                                                       | <u>Zone List</u> |
|      | Juniper°                                          | Properties: Basic                                               |                  |
|      |                                                   | Zone Name Trust                                                 |                  |
|      | Juniper-WSSG1                                     | Virtual Router Name Trust-vr Y                                  |                  |
|      | <ul> <li>Home</li> <li>➡ Configuration</li> </ul> |                                                                 |                  |
|      | Network<br>Binding                                | Block Intra-Zone Traffic 🔽                                      |                  |
|      | DNS     Zones                                     | If TCP non SYN, send RESET back V                               |                  |
|      | <ul> <li>Interfaces</li> <li>DHCP</li> </ul>      | Asymmetric VPN                                                  |                  |
|      | - PPPoE                                           |                                                                 |                  |
|      | Untrust Failover                                  | OK Cancel                                                       |                  |
|      | - Policies                                        |                                                                 |                  |
|      | + VPNs                                            |                                                                 |                  |
|      | + Objects<br>+ Reports                            |                                                                 |                  |
|      | ▪ Wizards<br>▪ Help                               |                                                                 |                  |
|      | - Logout                                          |                                                                 |                  |
|      | Toggle Menu                                       |                                                                 |                  |
|      |                                                   |                                                                 |                  |
|      |                                                   |                                                                 |                  |
|      |                                                   |                                                                 |                  |
|      |                                                   |                                                                 |                  |
|      |                                                   |                                                                 |                  |
|      |                                                   |                                                                 |                  |
|      |                                                   |                                                                 |                  |
|      | Cone                                              | 🥥 Internet                                                      | .::              |
|      |                                                   | Figure 6 – Trust Zone Properties                                |                  |

| Step | Description                                        |                                                         |                          |
|------|----------------------------------------------------|---------------------------------------------------------|--------------------------|
| 3.   | Click Edit on the                                  | row corresponding to "Untrust" in Figure 5 to view the  | e properties for the     |
|      | Untrust security                                   | zone. Select untrust-vr from the drop-down list for the | e Virtual Router         |
|      | Name as shown in                                   | n Figure 7. Accept the other default settings. Click Ol | X.                       |
|      |                                                    |                                                         |                          |
|      | Juniper-ScreenOS Administr                         | ation Tools (ns5gt) - Microsoft Internet Explorer       |                          |
|      | Eile Edit View Favorites Tool                      |                                                         |                          |
|      | G Back • G • A Globach                             | V Search X Pavorites W V Search X Pavorites             |                          |
|      | Aguress entp://10.10.1.2/hswebu                    | nom<br>Network > Zones > Edit                           | ns5gt ?                  |
|      |                                                    | Properties: Basic                                       | <u>Back To Zone List</u> |
|      | NETWORKS                                           |                                                         |                          |
|      | Juniper-NS5GT                                      | Zone Name Untrust                                       |                          |
|      | - Home                                             | Virtual Router Name untrust-vr 💌                        |                          |
|      | <ul> <li>Configuration</li> <li>Network</li> </ul> | Block Intra-Zone Traffic 🕑                              |                          |
|      | Binding     DNS                                    | If TCP non SYN, send RESET back 🕑                       |                          |
|      | Zones<br>Interfaces                                | TCP/IP Reassembly for ALG                               |                          |
|      | – DHCP<br>– PPP₀E                                  | Asymmetric VPN                                          |                          |
|      |                                                    | OK Cancel                                               |                          |
|      | + Screening<br>Policies                            |                                                         |                          |
|      | - MCast Policies                                   |                                                         |                          |
|      | + Objects                                          |                                                         |                          |
|      | + Reports<br>+ Wizards                             |                                                         |                          |
|      | telp<br>└─ Logout                                  |                                                         |                          |
|      | Toggle Menu                                        |                                                         |                          |
|      |                                                    |                                                         |                          |
|      |                                                    |                                                         |                          |
|      |                                                    |                                                         |                          |
|      |                                                    |                                                         |                          |
|      |                                                    |                                                         |                          |
|      |                                                    |                                                         |                          |
|      |                                                    |                                                         |                          |
|      | E Done                                             |                                                         | 🔮 Internet               |
|      |                                                    | Figure 7 – Trust Zone Properties                        |                          |

## 3.4. Configuring Interfaces

The steps in this section assign an IP address to the interfaces for the "trust" and "untrust" security zone. Each interface will operate in "route" mode and function as a separate router. A static route is configured for the trust-vr virtual router to define the untrust-vr as the next hop to allow traffic to pass between the "trust" and "untrust" security zones.

| Juniper-ScreenOS A                                                                         | dministration Tools (ns5 | gt) - Microsoft Internet Exp | lorer   |        |      |       |      |           |       |
|--------------------------------------------------------------------------------------------|--------------------------|------------------------------|---------|--------|------|-------|------|-----------|-------|
| File Edit View Favori                                                                      | es Iools Help            | 🔶 Favorites 👩 📿              |         | .88    |      |       |      |           |       |
| Address 🕘 http://10.10.1.                                                                  | 2/nswebui.html           |                              |         |        |      |       |      | 💌 ラ Go    | Links |
|                                                                                            | Network > In             | terfaces (List)              |         |        |      |       |      | ns5gt     | ?     |
|                                                                                            | List 20 💙 p              | er page                      |         |        |      |       |      |           |       |
| Junipe                                                                                     | List ALL(4)              | ✓ Interfaces                 |         |        |      |       | New  | Tunnel IF | *     |
|                                                                                            |                          |                              | _       | _      |      |       | -    |           |       |
| Juniper-NS5GT                                                                              | Name                     | IP/Netmask                   | Zone    | Туре   | Link | PPPoE | Co   | onfigure  |       |
| Home                                                                                       | trust                    | 192,168,1,1/24               | Trust   | Laver3 | Uuwn | -     | Edit |           | -     |
| <ul> <li>Configuration</li> <li>Network</li> </ul>                                         | untrust                  | 10.10.1.2/24                 | Untrust | Laver3 | Up   | -     | Edit |           |       |
| - Binding                                                                                  | vlan1                    | 0.0.0/0                      | VLAN    | Layer3 | Down | -     | Edit |           | _     |
| MCast Policies<br>© Objects<br>© Reports<br>© Wizards<br>© Help<br>— Logout<br>Toggie Wenu |                          |                              |         |        |      |       |      |           |       |
|                                                                                            |                          |                              |         |        |      |       |      |           |       |

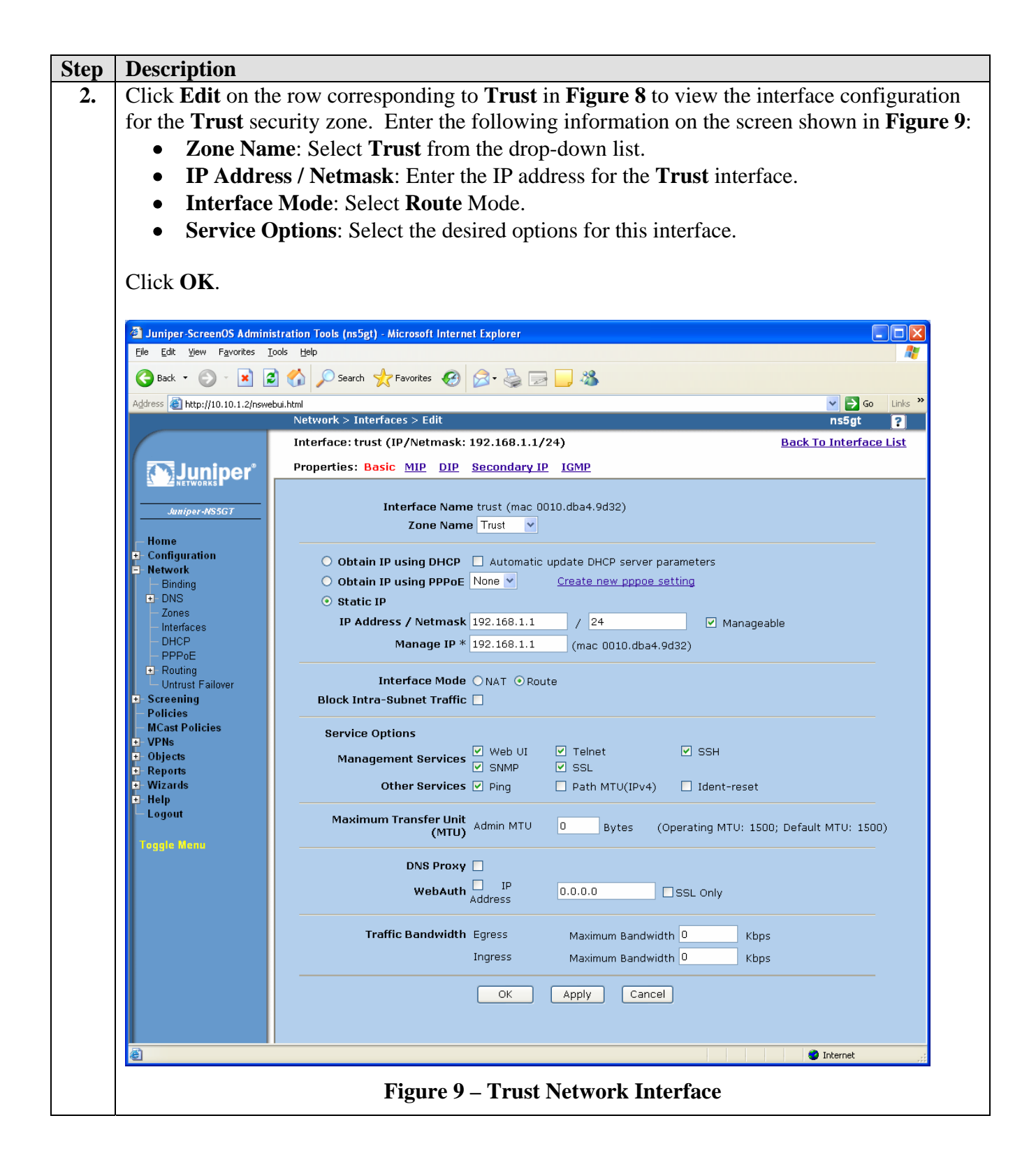

| Step | Description                                                                                       |                                                                                           |  |  |  |  |
|------|---------------------------------------------------------------------------------------------------|-------------------------------------------------------------------------------------------|--|--|--|--|
| 3.   | Click Edit on the                                                                                 | row corresponding to <b>Untrust</b> in <b>Figure 8</b> to view the interface              |  |  |  |  |
|      | configuration for the <b>Untrust</b> security zone. Enter the following information on the screen |                                                                                           |  |  |  |  |
|      | shown in <b>Figure 10</b> :                                                                       |                                                                                           |  |  |  |  |
|      | Zone Nam                                                                                          | ne: Select Untrust from the drop-down list.                                               |  |  |  |  |
|      | IP Addres                                                                                         | s / Netmask: Enter the IP address for the Untrust interface.                              |  |  |  |  |
|      | • Interface                                                                                       | Mode: Select Route Mode                                                                   |  |  |  |  |
|      | Service O                                                                                         | <b>ntions</b> : Select the desired options for this interface                             |  |  |  |  |
|      | s bervice o                                                                                       | prons. Select the desired options for this interface.                                     |  |  |  |  |
|      | Note: The Manas                                                                                   | <b>Peable</b> and <b>Telnet checkbox</b> was enabled for the "untrust" interface for ease |  |  |  |  |
|      | of adminis                                                                                        | tration of the Juniper NetScreen 5GT from PCs located in the "untrust"                    |  |  |  |  |
|      | security zo                                                                                       | ne. These options do not have to be enabled.                                              |  |  |  |  |
|      | ,                                                                                                 |                                                                                           |  |  |  |  |
|      | Click <b>OK</b> .                                                                                 |                                                                                           |  |  |  |  |
|      | Juniper-ScreenOS Administ                                                                         | ration Tools (ns5gt) - Microsoft Internet Explorer                                        |  |  |  |  |
|      | <u>File E</u> dit <u>V</u> iew F <u>a</u> vorites <u>T</u> oo                                     | ils Help                                                                                  |  |  |  |  |
|      | 🌀 Back 🝷 🕥 🕤 🗾 🛃                                                                                  | 🏠 🔎 Search 👷 Favorites 🤣 🎯 - 🌺 🥅 🛄 🦓                                                      |  |  |  |  |
|      | Address 🕘 http://10.10.1.2/nswebu                                                                 | i.html                                                                                    |  |  |  |  |
|      |                                                                                                   | Network > Interfaces > Edit ns5gt ?                                                       |  |  |  |  |
|      |                                                                                                   | Preparties: Pasie MIP, DIP, VIP, ICMP, Menitor                                            |  |  |  |  |
|      |                                                                                                   | Propercies: Basic MIP DIP VIP IGMP Monitor                                                |  |  |  |  |
|      | Juniper-NS5GT                                                                                     | Interface Name untrust (mac 0010.dba4.9d31)                                               |  |  |  |  |
|      | Home                                                                                              | Zone Name Untrust                                                                         |  |  |  |  |
|      | <ul> <li>■ Configuration</li> </ul>                                                               | O Obtain IP using DHCP 🔲 Automatic update DHCP server parameters                          |  |  |  |  |
|      | Binding                                                                                           | O Obtain IP using PPPoE None V Create new pppoe setting                                   |  |  |  |  |
|      |                                                                                                   | ⊙ Static IP                                                                               |  |  |  |  |
|      | - Interfaces                                                                                      | IP Address / Netmask 10.10.1.2 / 24 ✓ Manageable                                          |  |  |  |  |
|      | - PPPoE                                                                                           | (mac 0010.dba4.9d31)                                                                      |  |  |  |  |
|      | Untrust Failover                                                                                  | Interface Mode ONAT OROUTE                                                                |  |  |  |  |
|      |                                                                                                   | Block Intra-Subnet Traffic 🗌                                                              |  |  |  |  |
|      | — MCast Policies<br>+⊢ VPNs                                                                       | Service Options                                                                           |  |  |  |  |
|      |                                                                                                   | Management Services V Web UI V Telnet V SSH                                               |  |  |  |  |
|      | • Wizards                                                                                         | Other Services V Ping Path MTU(IPv4) Ident-reset                                          |  |  |  |  |
|      | t- Help<br>Logout                                                                                 | Maximum Transfer Unit                                                                     |  |  |  |  |
|      | Toggle Menu                                                                                       | (MTU) Admin MTU 0 Bytes (Operating MTU: 1500; Default MTU: 1500)                          |  |  |  |  |
|      |                                                                                                   | DNS Proxy 🗌                                                                               |  |  |  |  |
|      |                                                                                                   | WebAuth IP 0.0.0.0 SSL Only                                                               |  |  |  |  |
|      |                                                                                                   | Addiess                                                                                   |  |  |  |  |
|      |                                                                                                   | Traffic Bandwidth Egress Maximum Bandwidth O Kbps                                         |  |  |  |  |
|      |                                                                                                   | Ingress Maximum Bandwidth 0 Kbps                                                          |  |  |  |  |
|      |                                                                                                   | OK Apply Cancel                                                                           |  |  |  |  |
|      |                                                                                                   |                                                                                           |  |  |  |  |
|      |                                                                                                   |                                                                                           |  |  |  |  |
|      |                                                                                                   | 🧭 Internet                                                                                |  |  |  |  |
|      |                                                                                                   | Figure 10 – Untrust Network Interface                                                     |  |  |  |  |
|      |                                                                                                   | -                                                                                         |  |  |  |  |

Solution & Interoperability Test Lab Application Notes © 2006 Avaya Inc. All Rights Reserved.

| Step | Description                                                |                                                                                                    |       |
|------|------------------------------------------------------------|----------------------------------------------------------------------------------------------------|-------|
| 4.   | Configure a static                                         | route for the trust-vr virtual router to define the untrust-vr interface as the                                             | e     |
|      | next hop to allow                                          | traffic to pass between the "trust" and "untrust" security zones. From the                                                  | e     |
|      | navigation menu                                            | on the left, select <b>Network</b> $\rightarrow$ <b>Routing</b> $\rightarrow$ <b>Destination</b> . Click <b>New</b> to crea | ite a |
|      | static route for the                                       | e Trust virtual router as shown in Figure 11. Enter the Destination Netw                                                    | 'ork  |
|      | IP Address (e.g.,                                          | 10.0.0.0) and the Netmask (e.g., 8) for the "untrust" zone. Select Gatew                                                    | vay   |
|      | and select the un                                          | rust interface from the drop-down list. Enter the Gateway IP address (e                                                     | e.g., |
|      | <b>10.10.1.1</b> ) of the                                  | next hop router and accept the other default settings. In the configuration                                                 |       |
|      | shown in <b>Figure</b>                                     | 1, the next hop router is the Avaya C364T-PWR connected directly to the                                                     | ;     |
|      | Juniper NetScree                                           | n 5GT. Click <b>OK</b> .                                                                                                    |       |
|      |                                                            |                                                                                                    |       |
|      | Juniper-ScreenOS Administ                                  | ration Tools (ns5gt) - Microsoft Internet Explorer                                                                          |       |
|      |                                                            |                                                                                                    |       |
|      | Address Abtrol/10 10 1 2 Jonumbr                           | ibtm                                                                                                    |       |
|      | ncp///10.10.1.2/ISWED                                      | Network > Routing > Routing Entries > Configuration         ns5gt                                                           |       |
|      |                                                            |                                                                                                    |       |
|      |                                                            |                                                                                                    |       |
|      | hurings NEECT                                              | Virtual Router Name, trust-vr                                                                                               |       |
|      |                                                            | 10.0.0 /                                                                                                    |       |
|      | <ul> <li>Home</li> <li>➡ Configuration</li> </ul>          | Network IP Address / Netmask                                                                                                |       |
|      | Network<br>Binding                                         |                                                                                                    |       |
|      |                                                            | O Next Hop Virtual Router Name untrust-vr 💌                                                                                 |       |
|      | - Interfaces                                               |                                                                                                    |       |
|      | - PPPoE                                                    | Gateway IP Address 10 10 1 1                                                                                                |       |
|      | <ul> <li>Routing</li> <li>Destination</li> </ul>           | Preference 20                                                                                                    |       |
|      | <ul> <li>Source</li> <li>Source Interface</li> </ul>       | Metric 1                                                                                                    |       |
|      | <ul> <li>MCast Routing</li> <li>Virtual Routers</li> </ul> | Permanent                                                                                                    |       |
|      | Untrust Failover                                           | Tag 0                                                                                                    |       |
|      | – Policies                                                 |                                                                                                    |       |
|      | <ul> <li>MCast Policies</li> <li>VPNs</li> </ul>           | OK Cancel                                                                                                    |       |
|      | + Objects<br>+ Reports                                     |                                                                                                    |       |
|      | Wizards     Help                                           |                                                                                                    |       |
|      | Logout                                                     |                                                                                                    |       |
|      | Toggle Menu                                                |                                                                                                    |       |
|      |                                                            |                                                                                                    |       |
|      |                                                            |                                                                                                    |       |
|      |                                                            |                                                                                                    |       |
|      |                                                            |                                                                                                    |       |
|      | Done                                                       | 💼 Internet                                                                                                    |       |
|      |                                                            |                                                                                                    |       |
|      |                                                            | Figure 11 – Static Route for trust-vr                                                                                       |       |

## 3.5. Create Address Book Entries

Address book entries are used to define resources referenced by security polices. Network addresses are used to specify the subnets of the Main and Branch Office. Individual IP addresses are specified for the Avaya ESS, C-LANs and Media Processors.

| Step | Description                                                                                                    |                                                                                                    |
|------|----------------------------------------------------------------------------------------------------|----------------------------------------------------------------------------------------------------|
| 1.   | From the naviga<br>page is displayed<br>book entry for the<br>following inform<br>• Address<br>• IP Address<br>• Zone: Sel | tion menu on the left, select <b>Objects</b> → <b>Addresses</b> → <b>List.</b> The address list<br>d. Click the <b>New</b> button on top right corner of page to create a new address<br>he range of IP addresses used by equipment at the Main Office. Enter the<br>mation on the screen shown in <b>Figure 12</b> :<br><b>Name: Avaya Main Office</b><br><b>ess/Netmask</b> : IP address and subnet mask of the Main Office network<br>lect <b>Untrust</b> from the drop down list |
|      | Click OK.                                                                                                    |                                                                                                    |
|      | Juniper-ScreenOS Admini                                                                                                    | stration Tools (ns5gt) - Microsoft Internet Explorer                                                                                                    |
|      |                                                                                                    |                                                                                                    |
|      | G Back - C - K                                                                                                    | Search 🍸 Favorites 🚱 🖾 · 🎯 🔜 🔜 🦓                                                                                                    |
|      | Address E http://10.10.1.2/nswe                                                                                            | bui.html  Objects > Addresses > Configuration ns5gt                                                                                                    |
|      |                                                                                                    |                                                                                                    |
|      | Juniper-NS5GT                                                                                                    | Address Name Avaya Main Office                                                                                                    |
|      | Home                                                                                                    | Comment                                                                                                    |
|      | <ul> <li>Configuration</li> <li>Network</li> </ul>                                                                         | IP Address/Domain Name                                                                                                    |
|      | + Screening<br>Policies                                                                                                    | IP Address/Netmask 10.10.1.0 / 24                                                                                                    |
|      | - MCast Policies                                                                                                    | O Domain Name                                                                                                    |
|      | - Objects                                                                                                    | Zone Untrust 🗸                                                                                                    |
|      | List                                                                                                    |                                                                                                    |
|      | Summary                                                                                                    | OK Cancel                                                                                                    |
|      | Services     Users                                                                                                    |                                                                                                    |
|      | <ul> <li>IP Pools</li> <li>Schedules</li> </ul>                                                                            |                                                                                                    |
|      | <ul> <li>Group Expressions</li> <li>Certificates</li> </ul>                                                                |                                                                                                    |
|      |                                                                                                    |                                                                                                    |
|      | + Reports<br>• Wizards                                                                                                    |                                                                                                    |
|      | ∓-Help<br>Logout                                                                                                    |                                                                                                    |
|      | Toggie Menu                                                                                                    |                                                                                                    |
|      | roggie menu                                                                                                    |                                                                                                    |
|      |                                                                                                    |                                                                                                    |
|      |                                                                                                    |                                                                                                    |
|      |                                                                                                    |                                                                                                    |
|      |                                                                                                    |                                                                                                    |
|      |                                                                                                    |                                                                                                    |
|      | E Remove                                                                                                    | 🎯 Internet 🤢                                                                                                    |
|      |                                                                                                    | Figure 12 – Avava Main Office Address Book Entry                                                                                                    |

| Step | Description                                                 |                                                                         |                                  |                                                                                                    |            |
|------|-------------------------------------------------------------|-------------------------------------------------------------------------|----------------------------------|----------------------------------------------------------------------------------------------------|------------|
| 2.   | From the navigat                                            | ion menu on the left, select Ob                                         | ojects $\rightarrow$ Addresses - | → List. The ad                                                                                                    | dress list |
|      | page is displayed                                           | l. Click the <b>New</b> button on top                                   | right corner of page to          | o create a new a                                                                                                    | ıddress    |
|      | book entry. Ente                                            | er the following information on                                         | the screen shown in l            | Figure 13:                                                                                                    |            |
|      | Address N                                                   | Name: Avaya Branch Office                                               |                                  |                                                                                                    |            |
|      | IP Addres                                                   | ss/Netmask: IP address and su                                           | bnet mask of the Bran            | hch Office netw                                                                                                    | ork        |
|      | • Zone: Sel                                                 | ect <b>Untrust</b> from the drop dow                                    | vn list                          |                                                                                                    |            |
|      |                                                             |                                                                         |                                  |                                                                                                    |            |
|      | Click <b>OK</b> .                                           |                                                                         |                                  |                                                                                                    |            |
|      | <b>7</b>                                                    |                                                                         |                                  | F                                                                                                    |            |
|      | Eile Edit View Favorites To                                 | tration loois (ns5gt) - Microsoft Internet Explorer<br>ols <u>H</u> elp |                                  | Le contra de la contra de la co |            |
|      | 😋 Back 🔹 🕥 - 💌 💋                                            | 🏠 🔎 Search 🤺 Favorites 🚱 🔗 🍓 🥽                                          | <b>3</b>                         |                                                                                                    |            |
|      | Address 🗃 http://10.10.1.2/nsweb                            | ui.html                                                                 |                                  | 💌 🔁 Go                                                                                                    | Links »    |
|      |                                                             | Objects > Addresses > Configuration                                     |                                  | ns5gt                                                                                                    | 2          |
|      |                                                             |                                                                         |                                  |                                                                                                    |            |
|      |                                                             |                                                                         |                                  |                                                                                                    |            |
|      | Juniper-NS5GT                                               | Address Name                                                            | Avaya Branch Office              |                                                                                                    |            |
|      | - Home                                                      | Comment                                                                 |                                  |                                                                                                    |            |
|      | <ul> <li>Configuration</li> <li>Network</li> </ul>          | IP Address/Domain Name                                                  |                                  |                                                                                                    |            |
|      | ■ Screening<br>Policies                                     | <ul> <li>IP Address/Netmask</li> </ul>                                  | 10.11.1.0                        | / 24                                                                                                    |            |
|      | <ul> <li>MCast Policies</li> <li>VPNs</li> </ul>            | O Domain Name                                                           |                                  | ]                                                                                                    |            |
|      | <ul> <li>Objects</li> <li>Addresses</li> </ul>              | Zone                                                                    | Untrust                          |                                                                                                    |            |
|      | List<br>Groups                                              |                                                                         |                                  |                                                                                                    |            |
|      | - Summary                                                   |                                                                         | OK Cancel                        |                                                                                                    |            |
|      | Services     Users                                          |                                                                         |                                  |                                                                                                    |            |
|      | - IP Pools<br>- Schedules                                   |                                                                         |                                  |                                                                                                    |            |
|      | <ul> <li>Group Expressions</li> <li>Certificates</li> </ul> |                                                                         |                                  |                                                                                                    |            |
|      | Attacks     F- Reports                                      |                                                                         |                                  |                                                                                                    |            |
|      | +-Wizards<br>+-Help                                         |                                                                         |                                  |                                                                                                    |            |
|      | – Logout                                                    |                                                                         |                                  |                                                                                                    |            |
|      | Toggle Menu                                                 |                                                                         |                                  |                                                                                                    |            |
|      |                                                             |                                                                         |                                  |                                                                                                    |            |
|      |                                                             |                                                                         |                                  |                                                                                                    |            |
|      |                                                             |                                                                         |                                  |                                                                                                    |            |
|      |                                                             |                                                                         |                                  |                                                                                                    |            |
|      |                                                             |                                                                         |                                  |                                                                                                    |            |
|      | Remove                                                      |                                                                         |                                  | 🎯 Internet                                                                                                    |            |
|      |                                                             | Figure 13 – Avava Branch                                                | Office Address Book              | x Entry                                                                                                    |            |
|      |                                                             | gure ieivuju Drahen                                                     |                                  |                                                                                                    |            |

| Step | Description                                                 |                                                                                                    |            |
|------|-------------------------------------------------------------|----------------------------------------------------------------------------------------------------|------------|
| 3.   | From the navigat                                            | tion menu on the left, select <b>Objects</b> $\rightarrow$ <b>Addresses</b> $\rightarrow$ <b>List.</b> The add | lress list |
|      | page is displayed                                           | d. Click the New button on top right corner of page to create a new ad                                         | ddress     |
|      | book entry. Ente                                            | er the following information on the screen shown in <b>Figure 14</b> :                                         |            |
|      | Address I                                                   | Name: Avaya ESS                                                                                                |            |
|      | IP Addre                                                    | ss/Netmask: IP address and subnet mask of the ESS                                                              |            |
|      | • Zone: Sel                                                 | lect <b>Untrust</b> from the drop down list                                                                    |            |
|      |                                                             |                                                                                                    |            |
|      | Click OK.                                                   |                                                                                                    |            |
|      | Tuniner CoreanOC Administr                                  | ntion Table (asEat) Minuscoft Tatourat Eurolaum                                                                |            |
|      | Eile Edit View Favorites                                    | Iools Help                                                                                                    |            |
|      | 🛛 😋 Back 🔹 🕥 👻 🛃                                            | 🕽 🏠 🔎 Search 🤺 Favorites 🚱 🔗 - 😓 🔜 🛄 🎇 🦓                                                                       |            |
|      | Address Address // 10.10.1.2/nswe                           | ebui.html 🔽 🔁 Go 🗍 Link                                                                                        | s **       |
|      |                                                             | Objects > Addresses > Configuration ns5gt ?                                                                    |            |
|      |                                                             |                                                                                                    |            |
|      |                                                             |                                                                                                    |            |
|      | Juniper-NS5GT                                               | Address Name Avaya ESS                                                                                         |            |
|      | - Home                                                      | Comment                                                                                                    |            |
|      | Configuration     Network                                   | IP Address/Domain Name                                                                                         |            |
|      | Screening     Policies                                      | © IP Address/Netmask 10.13.1.10 / 32                                                                           |            |
|      | - MCast Policies                                            | C Domain Name                                                                                                  |            |
|      | Objects     Addresses                                       | Zone Untrust                                                                                                   |            |
|      | - List                                                      |                                                                                                    |            |
|      | Summary                                                     | OK Cancel                                                                                                    |            |
|      | Services     Users                                          |                                                                                                    |            |
|      | <ul> <li>IP Pools</li> <li>Schedules</li> </ul>             |                                                                                                    |            |
|      | <ul> <li>Group Expressions</li> <li>Certificates</li> </ul> |                                                                                                    |            |
|      | Attacks     Reports                                         |                                                                                                    |            |
|      | • Wizards                                                   |                                                                                                    |            |
|      | Logout                                                      |                                                                                                    |            |
|      | Toggle Menu                                                 |                                                                                                    |            |
|      |                                                             |                                                                                                    |            |
|      |                                                             |                                                                                                    |            |
|      |                                                             |                                                                                                    |            |
|      |                                                             |                                                                                                    |            |
|      |                                                             |                                                                                                    |            |
|      | Done                                                        | i internet                                                                                                    |            |
|      |                                                             |                                                                                                    |            |
|      |                                                             | Figure 14 – Avaya ESS Address Book Entry                                                                       |            |
| L    | l                                                           |                                                                                                    |            |

| Step | Description                                                 |                                                                                                    |         |
|------|-------------------------------------------------------------|----------------------------------------------------------------------------------------------------|---------|
| 4.   | From the navigat                                            | tion menu on the left, select <b>Objects</b> $\rightarrow$ <b>Addresses</b> $\rightarrow$ <b>List.</b> The addre | ss list |
|      | page is displayed                                           | I. Click the New button on top right corner of page to create a new add                                          | ress    |
|      | book entry. Ente                                            | er the following information on the screen shown in <b>Figure 15</b> :                                           |         |
|      | Address N                                                   | Name: Avaya CLAN – 1A02                                                                                          |         |
|      | IP Addres                                                   | ss/Netmask: IP address and subnet mask of the C-LAN in slot 1A02                                                 |         |
|      | • Zone: Sele                                                | ect <b>Trust</b> from the drop down list                                                                         |         |
|      |                                                             |                                                                                                    |         |
|      | Click OK.                                                   |                                                                                                    |         |
|      | Iuniner-ScreenOS Administra                                 | ation Tools (ns5nt) - Microsoft Internet Evoluter                                                                | त       |
|      | <u>File Edit View Favorites</u>                             | Iools Help                                                                                                    |         |
|      | 🛛 🌀 Back 👻 🕥 👻 🛃                                            | ) 😚 🔎 Search 🤺 Favorites 🚱 🔗 - 😓 🔜 🛄 🇱 🦓                                                                         |         |
|      | Address Address //10.10.1.2/nswe                            | ebui.html                                                                                                    |         |
|      |                                                             | Objects > Addresses > Configuration n55gt ?                                                                      |         |
|      |                                                             |                                                                                                    |         |
|      | NETWORKS                                                    |                                                                                                    |         |
|      | Juniper-NS5GT                                               | Address Name Avaya CLAN - 1A02                                                                                   |         |
|      | Home                                                        | Comment                                                                                                    |         |
|      | Configuration     Network                                   | IP Address/Domain Name                                                                                           |         |
|      | Screening     Policies                                      | • IP Address/Netmask  192.168.1.15 /  32                                                                         |         |
|      | MCast Policies                                              | O Domain Name                                                                                                    |         |
|      | <ul> <li>Objects</li> <li>Addresses</li> </ul>              | Zone Trust                                                                                                    |         |
|      | - List                                                      |                                                                                                    |         |
|      | Summary                                                     | OK Cancel                                                                                                    |         |
|      | Users                                                       |                                                                                                    |         |
|      | - Schedules                                                 |                                                                                                    |         |
|      | <ul> <li>Group Expressions</li> <li>Certificates</li> </ul> |                                                                                                    |         |
|      | Attacks     Reports                                         |                                                                                                    |         |
|      |                                                             |                                                                                                    |         |
|      | Logout                                                      |                                                                                                    |         |
|      | Toggle Menu                                                 |                                                                                                    |         |
|      |                                                             |                                                                                                    |         |
|      |                                                             |                                                                                                    |         |
|      |                                                             |                                                                                                    |         |
|      |                                                             |                                                                                                    |         |
|      |                                                             |                                                                                                    |         |
|      | Done                                                        | I Internet                                                                                                    |         |
|      |                                                             | Figure 15 – Avaya CLAN-1A02 Address Book Entry                                                                   |         |
| L    | L                                                           |                                                                                                    |         |

| Step | Description                     |                                                                                                    |
|------|---------------------------------|----------------------------------------------------------------------------------------------------|
| 5.   | From the naviga                 | tion menu on the left, select <b>Objects</b> $\rightarrow$ <b>Addresses</b> $\rightarrow$ <b>List.</b> The address list |
|      | page is displayed               | d. Click the <b>New</b> button on top right corner of page to create a new address                                      |
|      | book entry. Ent                 | er the following information on the screen shown in Figure 16:                                                          |
|      | Address                         | Name: Avaya CLAN – 1B02                                                                                                 |
|      | IP Addre                        | ess/Netmask: IP address and subnet mask of the C-LAN in slot 1B02                                                       |
|      | • Zone: Sel                     | lect <b>Trust</b> from the drop down list                                                                               |
|      |                                 |                                                                                                    |
|      | Click <b>OK</b> .               |                                                                                                    |
|      | 🏄 Juniper-Screen05 Administra   | ation Tools (ns5gt) - Microsoft Internet Explorer                                                                       |
|      | Eile Edit View Favorites        |                                                                                                    |
|      | Address @ http://10.10.1.2/nswe | ebui.html                                                                                                    |
|      |                                 | Objects > Addresses > Configuration ns5gt ?                                                                             |
|      |                                 |                                                                                                    |
|      |                                 |                                                                                                    |
|      | Juniper-NS5GT                   | Address Name Avaya CLAN - 1802                                                                                          |
|      | Home                            | Comment                                                                                                    |
|      | Configuration     Network       | IP Address/Domain Name                                                                                                  |
|      | + Screening<br>- Policies       | C Domain Name                                                                                                    |
|      | + VPNs                          |                                                                                                    |
|      | - Addresses                     | Zone Trust                                                                                                    |
|      | - Groups                        | OK Cancel                                                                                                    |
|      | + Services                      |                                                                                                    |
|      | - IP Pools                      |                                                                                                    |
|      | - Group Expressions             |                                                                                                    |
|      | + Attacks                       |                                                                                                    |
|      | + Wizards<br>+ Help             |                                                                                                    |
|      | Logout                          |                                                                                                    |
|      | Toggle Menu                     |                                                                                                    |
|      |                                 |                                                                                                    |
|      |                                 |                                                                                                    |
|      |                                 |                                                                                                    |
|      |                                 |                                                                                                    |
|      |                                 |                                                                                                    |
|      |                                 | Figure 16 – Avaya CLAN-1A02 Address Book Entry                                                                          |

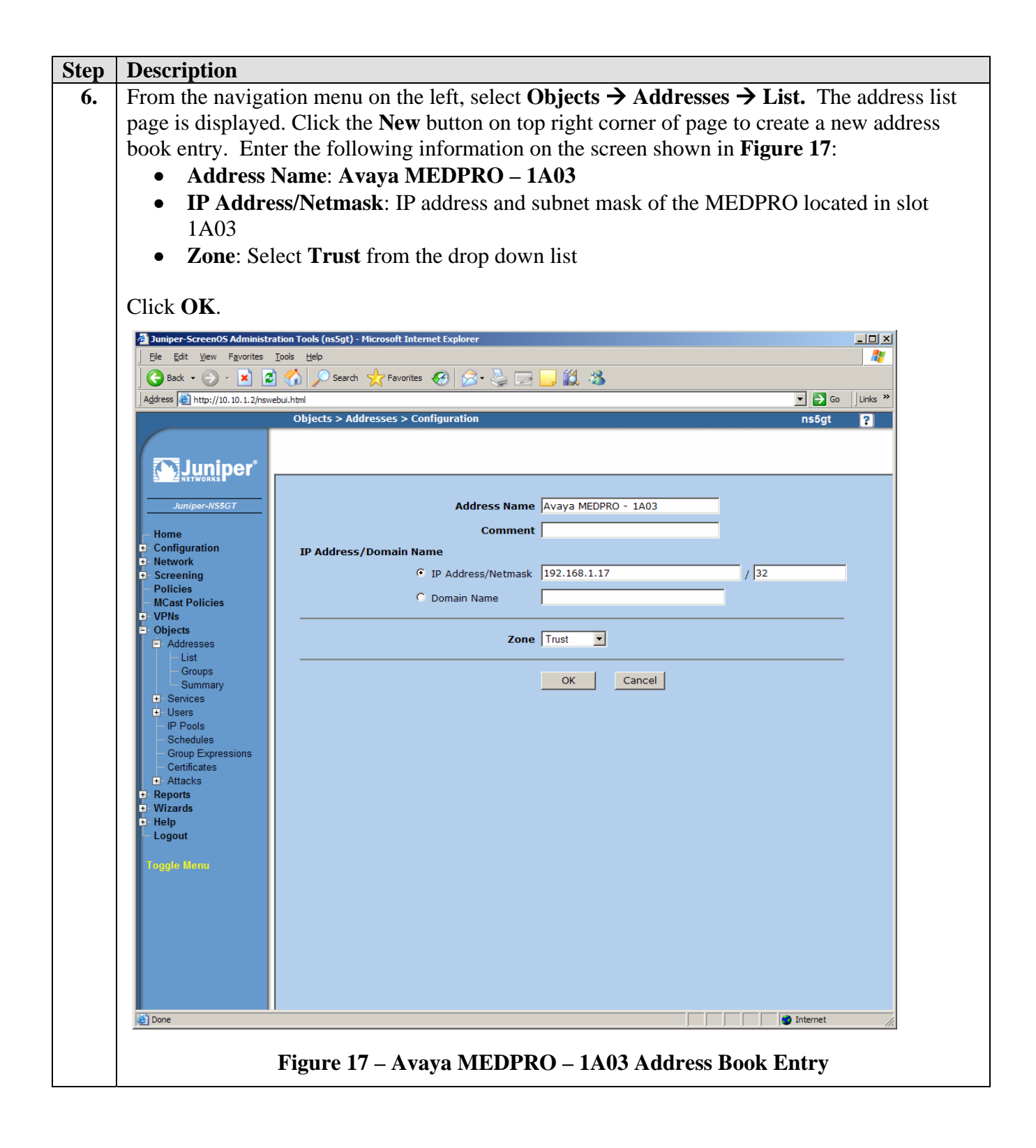

| Step | Description                                                                                                    |                                                                                                    |
|------|----------------------------------------------------------------------------------------------------|----------------------------------------------------------------------------------------------------|
| 7.   | From the navigation<br>page is displayed. C<br>book entry. Enter t<br>• Address Nav<br>• IP Address/<br>1B03<br>• Zone: Select | n menu on the left, select <b>Objects</b> → <b>Addresses</b> → <b>List</b> . The address list<br>Click the <b>New</b> button on top right corner of page to create a new address<br>the following information on the screen shown in <b>Figure 18</b> :<br><b>me: Avaya MEDPRO – 1B03</b><br><b>Netmask:</b> IP address and subnet mask of the MEDPRO located in slot<br><b>Trust</b> from the drop down list |
|      | Click OK.                                                                                                    | bols (ns5gt) - Microsoft Internet Explorer                                                                                                    |
|      |                                                                                                    | Address Name Avaya MEDPRO - 1803<br>Comment<br>P Address/Domain Name<br>Zone Trust<br>OK Cancel                                                                                                    |
|      | Fi                                                                                                    | gure 18 – Avaya MEDPRO – 1B03 Address Book Entry                                                                                                    |

## 3.6. Configuring Custom Service

Custom services allow for the specification of protocols that are not pre-defined on the NetScreen. Three custom services are defined in this section. The first custom service is used to support Avaya H.323 signaling. The second custom service is used to support RTP traffic. The third custom service is used to support H.248 signaling between the C-LAN and Media Gateway.

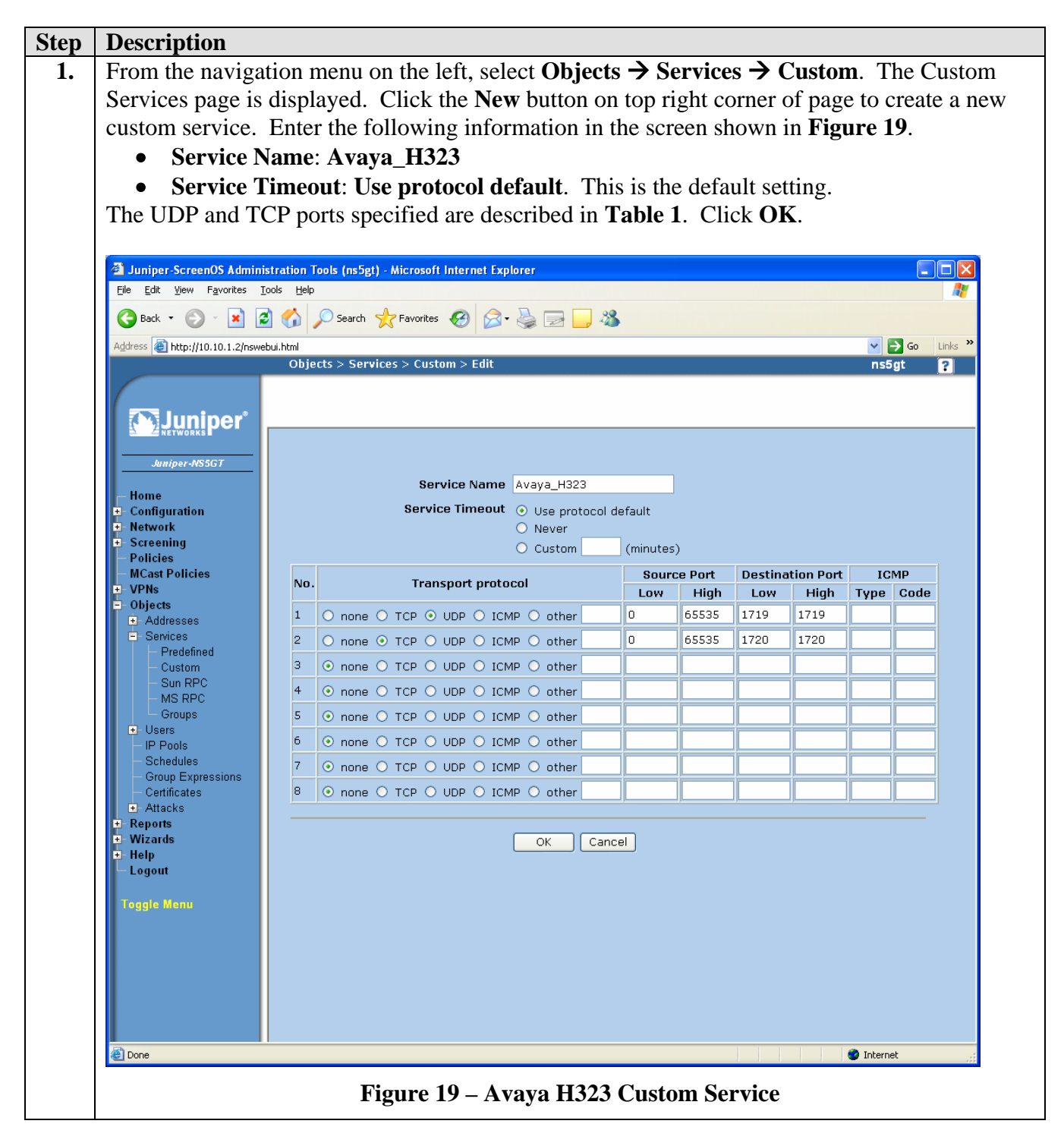

Solution & Interoperability Test Lab Application Notes © 2006 Avaya Inc. All Rights Reserved.

| p | Description                                                 |                   |                                             |                                |         |                              |               |              |             |
|---|-------------------------------------------------------------|-------------------|---------------------------------------------|--------------------------------|---------|------------------------------|---------------|--------------|-------------|
| • | From the navigat                                            | tion 1            | nenu on the left, select Object             | $s \rightarrow S \overline{s}$ | ervice  | $s \rightarrow \overline{c}$ | Custor        | <b>n</b> . T | he Custo    |
|   | Services page is                                            | displ             | ayed. Click the New button or               | 1 top ri                       | ght co  | orner (                      | of page       | e to c       | create a n  |
|   | custom service.                                             | Ente              | r the following information in              | the scr                        | een sh  | iown i                       | n <b>Fig</b>  | ure 2        | 20.         |
|   |                                                             |                   | C                                           |                                |         |                              | U             |              |             |
|   | Service N                                                   | ame               | : Avava RTP                                 |                                |         |                              |               |              |             |
|   | Service T                                                   | imed              | out: Use protocol default. Thi              | is is the                      | e defa  | ult set                      | ting.         |              |             |
|   |                                                             |                   | ľ                                           |                                |         |                              | 0             |              |             |
|   | The UDP ports s                                             | pecif             | fied are described in Table 1.              | The <b>D</b>                   | estina  | tion P                       | <b>ort</b> ra | nge          | correspor   |
|   | the UDP port ran                                            | ige s             | pecified on the IP Network Reg              | gion fo                        | orm in  | Figur                        | e 30.         | Clic         | k OK.       |
|   | 1                                                           | 0                 |                                             |                                |         | 0                            |               |              |             |
|   | Juniper-ScreenOS Adminis                                    | tration 1         | Tools (ns5gt) - Microsoft Internet Explorer |                                |         |                              |               |              |             |
|   | File Edit View Favorites To                                 | ools <u>H</u> elp |                                             |                                |         |                              |               |              |             |
|   | 🌀 Back 🔹 🐑 🔹 🗾 🧟                                            |                   | 🔎 Search 🤺 Favorites 🔣 😥 🌽 📕 📙 👋            | \$                             |         |                              |               |              |             |
|   | Address 🗃 http://10.10.1.2/nsweb                            | oui.html<br>Obie  | cts > Services > Custom ≥ Edit              |                                |         |                              |               | ✓            | →Go Links » |
|   |                                                             |                   |                                             |                                |         |                              |               |              | .a. 🖬       |
|   |                                                             |                   |                                             |                                |         |                              |               |              |             |
|   | NETWORKS                                                    |                   |                                             |                                |         |                              |               |              |             |
|   | Juniper-NS5GT                                               |                   |                                             |                                |         |                              |               |              |             |
|   | - Home                                                      |                   | Service Name Avaya_RTP                      |                                |         |                              |               |              |             |
|   | <ul> <li>Configuration</li> <li>Network</li> </ul>          |                   | Service Timeout   Use protocol  Never       | default                        |         |                              |               |              |             |
|   | Screening     Delicion                                      |                   | O Custom                                    | (minutes                       | )       |                              |               |              |             |
|   | – MCast Policies                                            | No.               | Transport protocol                          | Sourc                          | ce Port | Destina                      | tion Port     | IC           | MP          |
|   | + VPNs<br>= Objects                                         |                   |                                             | Low                            | High    | Low                          | High          | Туре         | Code        |
|   | <ul> <li>Addresses</li> <li>Services</li> </ul>             | 1                 | O none O TCP O UDP O ICMP O other           |                                | 65535   | 2048                         | 3327          |              |             |
|   | - Predefined                                                | 2                 |                                             |                                |         |                              |               |              |             |
|   | - Sun RPC                                                   | 4                 |                                             |                                |         |                              |               |              |             |
|   | - MS RPC<br>- Groups                                        | 5                 |                                             |                                |         |                              |               |              |             |
|   | Users     IP Pools                                          | 6                 | ⊙ none ○ TCP ○ UDP ○ ICMP ○ other           |                                |         |                              |               |              |             |
|   | - Schedules                                                 | 7                 | ⊙ none ○ TCP ○ UDP ○ ICMP ○ other           |                                |         |                              |               |              |             |
|   | <ul> <li>Group Expressions</li> <li>Certificates</li> </ul> | 8                 | ⊙ none ○ TCP ○ UDP ○ ICMP ○ other           |                                |         |                              |               |              |             |
|   | Attacks     Reports                                         |                   |                                             |                                |         |                              |               |              |             |
|   | • Wizards                                                   |                   | OK Can                                      | cel                            |         |                              |               |              |             |
|   | Logout                                                      |                   |                                             |                                |         |                              |               |              |             |
|   | Toggle Menu                                                 |                   |                                             |                                |         |                              |               |              |             |
|   |                                                             |                   |                                             |                                |         |                              |               |              |             |
|   |                                                             |                   |                                             |                                |         |                              |               |              |             |
|   |                                                             |                   |                                             |                                |         |                              |               |              |             |
|   |                                                             |                   |                                             |                                |         |                              |               |              |             |
|   |                                                             |                   |                                             |                                |         |                              |               |              |             |
|   |                                                             |                   |                                             |                                |         |                              |               |              |             |

| Step | Description                                     |                |                             |                                                    |                  |        |                   |               |            |             |
|------|-------------------------------------------------|----------------|-----------------------------|----------------------------------------------------|------------------|--------|-------------------|---------------|------------|-------------|
| 3.   | From the navigati                               | ion mer        | nu on the left, so          | elect Objects                                      | $\rightarrow$ Se | ervice | $s \rightarrow 0$ | Custon        | n. Th      | ne Custom   |
|      | Services page is c                              | lisplaye       | ed. Click the N             | ew button on                                       | top ri           | ght co | orner o           | of page       | e to c     | reate a new |
|      | custom service. I                               | Enter th       | e following inf             | ormation in th                                     | ne scr           | een sh | iown i            | in <b>Fig</b> | are 2      | 1.          |
|      |                                                 |                | -                           |                                                    |                  |        |                   |               |            |             |
|      | Service Na                                      | ame: A         | vaya_H248                   |                                                    |                  |        |                   |               |            |             |
|      | Service Ti                                      | imeout:        | Use protocol                | default. This                                      | is the           | e defa | ult set           | ting.         |            |             |
|      |                                                 |                | _                           |                                                    |                  |        |                   | -             |            |             |
|      | The TCP ports sp                                | ecified        | are described in            | n <b>Table 1</b> . C                               | lick C           | )K.    |                   |               |            |             |
|      |                                                 |                |                             |                                                    |                  |        |                   |               |            |             |
|      | Juniper-ScreenOS Administ                       | ration Tools ( | ns5gt) - Microsoft Internet | xplorer                                            |                  |        |                   |               |            |             |
|      |                                                 | Jis Tielh      | and the Environment of the  |                                                    |                  |        |                   |               |            | ~~          |
|      |                                                 | 2 hbarl        |                             | » 😪 🖂 📙 🦚                                          |                  |        |                   |               |            | Co. Linke » |
|      |                                                 | Objects >      | Services > Custom > Edit    |                                                    |                  |        |                   |               | ns5g       | t ?         |
|      |                                                 |                |                             |                                                    |                  |        |                   |               |            |             |
|      |                                                 |                |                             |                                                    |                  |        |                   |               |            |             |
|      | A PRETWORKS                                     |                |                             |                                                    |                  |        |                   |               |            |             |
|      | Juniper-NS5GT                                   |                |                             |                                                    |                  |        |                   |               |            |             |
|      | Home                                            |                | Service Nan                 | 1e Avaya_H248                                      |                  |        |                   |               |            |             |
|      | + Configuration<br>+ Network                    |                | Service rimeo               | <ul> <li>Use protocol de</li> <li>Never</li> </ul> | efault           |        |                   |               |            |             |
|      | Screening     Policies                          |                |                             | O Custom                                           | (minutes         | )      |                   |               |            |             |
|      | – MCast Policies                                | No.            | Transnort nr                | atocol                                             | Sourc            | e Port | Destina           | ition Port    | ICM        | 1P          |
|      | + VPNs<br>− Objects                             | 1              |                             |                                                    | Low              | High   | Low               | High          | Туре       | Code        |
|      | <ul> <li>Addresses</li> <li>Services</li> </ul> | 1 O r          |                             |                                                    | 0                | 65535  | 2045              | 2045          |            |             |
|      | - Predefined                                    | 2 O r          |                             |                                                    |                  | 03335  | 2943              | 2943          |            |             |
|      | - Sun RPC                                       | 4 () r         |                             |                                                    |                  |        |                   |               |            |             |
|      | - MS RPC<br>- Groups                            | 5 📀 r          | ione O TCP O UDP O          | ICMP 🔘 other                                       |                  |        |                   | 1             |            |             |
|      | Users     IP Pools                              | 6 💽 r          | ione O TCP O UDP O          | ICMP 🔿 other                                       |                  |        |                   |               |            |             |
|      | - Schedules                                     | 7 💿 r          | one 🔿 TCP 🔿 UDP 🔿           | ICMP 🔾 other                                       |                  |        | Í                 |               |            |             |
|      | - Certificates                                  | 8 💿 r          | ione O TCP O UDP O          | ICMP 🔿 other                                       |                  |        |                   |               |            |             |
|      | Attacks     Reports                             |                |                             |                                                    |                  |        |                   |               |            |             |
|      | Wizards     Help                                |                |                             | OK Cance                                           |                  |        |                   |               |            |             |
|      | Logout                                          |                |                             |                                                    |                  |        |                   |               |            |             |
|      | Toggle Menu                                     |                |                             |                                                    |                  |        |                   |               |            |             |
|      |                                                 |                |                             |                                                    |                  |        |                   |               |            |             |
|      |                                                 |                |                             |                                                    |                  |        |                   |               |            |             |
|      |                                                 |                |                             |                                                    |                  |        |                   |               |            |             |
|      |                                                 |                |                             |                                                    |                  |        |                   |               |            |             |
|      |                                                 |                |                             |                                                    |                  |        |                   |               |            |             |
|      | ど Done                                          |                |                             |                                                    |                  |        |                   |               | 🥝 Internet |             |
|      |                                                 |                | Figure 21 – A               | Avaya H248 (                                       | Custo            | m Se   | rvice             |               |            |             |
| L    |                                                 |                |                             |                                                    |                  |        |                   |               |            |             |

## 3.7. Creating Security Policies

Two security policies must be created on the Juniper NetScreen 5GT to allow traffic to flow between the "trust" and the "untrust" zones. The security policy created in Section 3.7.1 allows all traffic to flow from the "trust" zone to the "untrust" zone. The security policy created in Section 3.7.2 only allows ICMP and traffic defined by the custom services in Section 3.6 to flow from the "untrust" zone.

#### **3.7.1.** Trust to Untrust Policy

| Step | Description                                                                                            |
|------|----------------------------------------------------------------------------------------------------|
| 1.   | From the navigation menu on the left, select <b>Policies</b> . On the top of the Policies page, select |
|      | Trust on the From drop-down list and Untrust on the To drop-down list. Click the New                   |
|      | button on the top right corner of the page to create a new security policy. Enter the following        |
|      | information in the screen shown in Figure 22:                                                          |
|      | Name: Avaya Private-to-Public                                                                          |
|      | • Source Address: See Step 2 below.                                                                    |
|      | • <b>Destination Address</b> : See Step 3 below.                                                       |
|      | • Service: Select ANY from the drop-down list.                                                         |
|      | • Application: Select None from the the drop-down list.                                                |
|      | • Action: Select Permit from the drop-down list.                                                       |
|      | • Logging: Enable logging by checking the box to see events in the Juniper NetScreen                   |
|      | 5GT log.                                                                                               |
|      |                                                                                                    |

| Step | Description                                                                                                    | stration Tools (m52g) - Microsoft Internet Explorer<br>cols telp<br>Cols telp<br>Policies (From Trust To Untrust)<br>Name (optional) Avaya Private-to-Public<br>Source Address<br>New Address<br>Address Book Entry (Multiple)<br>Destination Address<br>Address Book Entry (Multiple)<br>Multiple<br>Service ANY<br>WEB Filtering<br>Application None<br>WEB Filtering<br>Antivirus Profile None<br>Tunnel VPN None<br>Core Modify matching bidirectional VPN policy<br>Logging ✓ at Session Beginning<br>OK Cancel Advanced | GO LINKS » |
|------|----------------------------------------------------------------------------------------------------|----------------------------------------------------------------------------------------------------|------------|
|      | الله المراجع المراجع المراجع المراجع المراجع المراجع المراجع المراجع المراجع المراجع المراجع المراجع المراجع ال<br>المراجع المراجع المراجع المراجع المراجع المراجع المراجع المراجع المراجع المراجع المراجع المراجع المراجع المراجع<br>المراجع المراجع المراجع المراجع المراجع المراجع المراجع المراجع المراجع المراجع المراجع المراجع المراجع المراجع | Figure 22 Trust to Untrust Policy                                                                                                    |            |

| Step | Description                                                                                                    |
|------|----------------------------------------------------------------------------------------------------|
| 2.   | From the Policies (Trust to Untrust) screen in Figure 22, select Address Book Entry for the                                                                                                    |
|      | Source Address and click the Multiple button. Select the Address Book entries created for                                                                                                    |
|      | the C-LAN and MEDPRO boards from the Available Members window and move these over                                                                                                    |
|      | to the <b>Selected Members</b> window as shown in <b>Figure 23</b> . Click <b>OK</b> .                                                                                                    |
|      | 🗿 http://10.10.1.2 - Selection of Multiple Address Entries - Microsoft Internet Exp 🔲 🗖 🔀                                                                                                    |
|      | Source Address Entries (Trust)                                                                                                    |
|      | Negate the Following 📃                                                                                                    |
|      | C- Selected Members -><br>Avaya CLAN - 1A02<br>Avaya CLAN - 1B02<br>Avaya MEDPRO - 1A03<br>Avaya MEDPRO - 1B03          <       C- Available Members -><br>192.168.1.0<br>Avaya CLAN - 1A02<br>Avaya CLAN - 1B02<br>Avaya MEDPRO - 1B03         <       Avaya CLAN - 1B02<br>Avaya MEDPRO - 1B03 |
|      | OK Cancel                                                                                                    |
|      |                                                                                                    |
|      |                                                                                                    |
|      |                                                                                                    |
|      |                                                                                                    |
|      | 🛎 Done 🧶 Internet 🛒                                                                                                    |
|      | Figure 23 – Source Address Entries (Trust)                                                                                                    |

| Step | Description                                                                                                    |
|------|----------------------------------------------------------------------------------------------------|
| 3.   | From the Policies (Trust to Untrust) screen in Figure 22, select Address Book Entry for the                                                                                                    |
|      | Destination Address and click the Multiple button. Select the Address Book entries created                                                                                                    |
|      | for the Branch Office, ESS, and Main Office from the Available Members window and move                                                                                                    |
|      | these over to the Selected Members window as shown in Figure 24. Click OK to continue.                                                                                                    |
|      |                                                                                                    |
|      | Click <b>OK</b> to save the <b>Trust</b> to <b>Untrust</b> policy.                                                                                                    |
|      |                                                                                                    |
|      | 🗿 http://10.10.1.2 - Selection of Multiple Address Entries - Microsoft Internet Exp 🗔 🗖 🔀                                                                                                    |
|      | Destination Address Entries (Untrust)                                                                                                    |
|      | Negate the Following 📃                                                                                                    |
|      | C- Selected Members -><br>Avaya Branch Office<br>Avaya ESS<br>Avaya Main Office          <       Available Members -><br>Avaya Branch Office<br>Avaya ESS<br>Avaya Main Office         >>       >> |
|      | OK Cancel                                                                                                    |
|      |                                                                                                    |
|      |                                                                                                    |
|      |                                                                                                    |
|      | 🙆 Done 🔹 Internet                                                                                                    |
|      | Figure 24 – Destination Address Entries (Untrust)                                                                                                    |
|      |                                                                                                    |

#### **3.7.2.** Untrust to Trust Policy

| Step | Description                                                                                            |  |  |  |  |  |  |  |
|------|----------------------------------------------------------------------------------------------------|--|--|--|--|--|--|--|
| 1.   | From the navigation menu on the left, select <b>Policies</b> . On the top of the Policies page, select |  |  |  |  |  |  |  |
|      | Untrust on the From drop-down list and Trust on the To drop-down list. Click the New                   |  |  |  |  |  |  |  |
|      | button on the top right corner of the page to create a new security policy. Enter the following        |  |  |  |  |  |  |  |
|      | information in the screen shown in Figure 25:                                                          |  |  |  |  |  |  |  |
|      | Name: Avaya Public-to-Private                                                                          |  |  |  |  |  |  |  |
|      | • Source Address: See Step 2 below.                                                                    |  |  |  |  |  |  |  |
|      | • <b>Destination Address</b> : See Step 3 below.                                                       |  |  |  |  |  |  |  |
|      | • Service: See Step 4 below.                                                                           |  |  |  |  |  |  |  |
|      | • Application: Select None from the drop-down list.                                                    |  |  |  |  |  |  |  |
|      | • Action: Select Permit from the drop-down list.                                                       |  |  |  |  |  |  |  |
|      | • <b>Logging</b> : Enable logging by checking the box to see events in the NetScreen log.              |  |  |  |  |  |  |  |
|      | Click <b>OK</b> .                                                                                      |  |  |  |  |  |  |  |
|      | 🗿 Juniper-ScreenOS Administration Tools (ns5gt) - Microsoft Internet Explorer                          |  |  |  |  |  |  |  |
|      | Ele Edit View Favorites Tools Help                                                                     |  |  |  |  |  |  |  |
|      | S Back - S - X Search T Favorites 🚱 S - S - S - S - S - S - S - S - S - S                              |  |  |  |  |  |  |  |
|      | Address 🗿 http://10.10.1.2/nswebui.html 🗸 🌛 Go Links 🎽<br>Policies (From Untrust To Trust) ns5at 2     |  |  |  |  |  |  |  |
|      |                                                                                                    |  |  |  |  |  |  |  |
|      | M Juniper*                                                                                             |  |  |  |  |  |  |  |
|      |                                                                                                    |  |  |  |  |  |  |  |
|      | Juniper-MS5GT Name (optional) Avaya Public-to-Private                                                  |  |  |  |  |  |  |  |
|      | Home Source Address /                                                                                  |  |  |  |  |  |  |  |
|      | Address Book Entry (Multiple)                                                                          |  |  |  |  |  |  |  |
|      | Policies Destination Address Book Entry (Multiple) V Multiple                                          |  |  |  |  |  |  |  |
|      | MCast Policies     VPNs     Service (Multiple)     Multiple                                            |  |  |  |  |  |  |  |
|      | Objects     Application None                                                                           |  |  |  |  |  |  |  |
|      | Wizards     Help                                                                                       |  |  |  |  |  |  |  |
|      | Logout     WEB Filtenng                                                                                |  |  |  |  |  |  |  |
|      | Toggle Monu                                                                                            |  |  |  |  |  |  |  |
|      |                                                                                                    |  |  |  |  |  |  |  |
|      | Modify matching bidirectional VPN policy                                                               |  |  |  |  |  |  |  |
|      | L2TP None 💌                                                                                            |  |  |  |  |  |  |  |
|      | Logging 🗹 at Session Beginning 🗌                                                                       |  |  |  |  |  |  |  |
|      | Position at Top 🗌                                                                                      |  |  |  |  |  |  |  |
|      |                                                                                                    |  |  |  |  |  |  |  |
|      |                                                                                                    |  |  |  |  |  |  |  |
|      |                                                                                                    |  |  |  |  |  |  |  |
|      |                                                                                                    |  |  |  |  |  |  |  |
|      |                                                                                                    |  |  |  |  |  |  |  |
|      |                                                                                                    |  |  |  |  |  |  |  |
|      | Remove                                                                                                 |  |  |  |  |  |  |  |
|      |                                                                                                    |  |  |  |  |  |  |  |
|      | Figure 25 – 1 rust to Untrust Policy                                                                   |  |  |  |  |  |  |  |

| Step | Description                                                                                                    |  |  |  |  |  |  |  |  |  |  |  |
|------|----------------------------------------------------------------------------------------------------|--|--|--|--|--|--|--|--|--|--|--|
| 2.   | From the Policies (Untrust to Trust) screen in Figure 25, select Address Book Entry for the                                                                                                    |  |  |  |  |  |  |  |  |  |  |  |
|      | Source Address and click the Multiple button. Select the Address Book entries created for                                                                                                    |  |  |  |  |  |  |  |  |  |  |  |
|      | the Branch Office, ESS, and Main Office from the <b>Available Members</b> window and move                                                                                                    |  |  |  |  |  |  |  |  |  |  |  |
|      | these over to the Selected Members window as shown in Figure 26. Click OK.                                                                                                    |  |  |  |  |  |  |  |  |  |  |  |
|      | 🗿 http://10.10.1.2 - Selection of Multiple Address Entries - Microsoft Internet Exp 🔳 🗖 🗙                                                                                                    |  |  |  |  |  |  |  |  |  |  |  |
|      | Source Address Entries (Untrust)                                                                                                    |  |  |  |  |  |  |  |  |  |  |  |
|      | Negate the Following 📃                                                                                                    |  |  |  |  |  |  |  |  |  |  |  |
|      | C- Selected Members -><br>Avaya Branch Office<br>Avaya ESS<br>Avaya Main Office          <       Available Members -><br>Avaya Branch Office<br>Avaya ESS<br>Avaya Main Office         >>       >> |  |  |  |  |  |  |  |  |  |  |  |
|      | OK Cancel                                                                                                    |  |  |  |  |  |  |  |  |  |  |  |
|      |                                                                                                    |  |  |  |  |  |  |  |  |  |  |  |
|      |                                                                                                    |  |  |  |  |  |  |  |  |  |  |  |
|      | 🙆 Done 🔮 Internet                                                                                                    |  |  |  |  |  |  |  |  |  |  |  |
|      | Figure 26 – Source Address Entries (Untrust)                                                                                                    |  |  |  |  |  |  |  |  |  |  |  |

| Step | Description                                                                                                    |  |  |  |  |  |  |  |  |  |  |  |
|------|----------------------------------------------------------------------------------------------------|--|--|--|--|--|--|--|--|--|--|--|
| 3.   | From the Policies (Untrust to Trust) screen in Figure 25, select Address Book Entry for the                                                              |  |  |  |  |  |  |  |  |  |  |  |
|      | Destination Address and click the Multiple button. Select the Address Book entries created                                                               |  |  |  |  |  |  |  |  |  |  |  |
|      | for the C-LAN and MEDPRO boards from the <b>Available Members</b> window and move these                                                                  |  |  |  |  |  |  |  |  |  |  |  |
|      | over to the <b>Selected Members</b> window as shown in <b>Figure 27</b> . Click <b>OK</b> .                                                              |  |  |  |  |  |  |  |  |  |  |  |
|      |                                                                                                    |  |  |  |  |  |  |  |  |  |  |  |
|      | 🖆 http://10.10.1.2 - Selection of Multiple Address Entries - Microsoft Internet Exp 🖃 🗖 🔀                                                                |  |  |  |  |  |  |  |  |  |  |  |
|      | Destination Address Entries (Trust)                                                                                                    |  |  |  |  |  |  |  |  |  |  |  |
|      | Negate the Following 📃                                                                                                    |  |  |  |  |  |  |  |  |  |  |  |
|      | <ul> <li>Selected Members -&gt;</li> <li>Avaya CLAN - 1A02</li> <li>Avaya CLAN - 1B02</li> <li>Avaya CLAN - 1B02</li> <li>Avaya MEDPRO - 1A03</li> </ul> |  |  |  |  |  |  |  |  |  |  |  |
|      | Avaya MEDPRO - 1803 <                                                                                                    |  |  |  |  |  |  |  |  |  |  |  |
|      |                                                                                                    |  |  |  |  |  |  |  |  |  |  |  |
|      | OK Cancel                                                                                                    |  |  |  |  |  |  |  |  |  |  |  |
|      |                                                                                                    |  |  |  |  |  |  |  |  |  |  |  |
|      |                                                                                                    |  |  |  |  |  |  |  |  |  |  |  |
|      |                                                                                                    |  |  |  |  |  |  |  |  |  |  |  |
|      | 🕘 Done 🔹 🔮 Internet                                                                                                    |  |  |  |  |  |  |  |  |  |  |  |
|      | Figure 27 – Source Address Entries (Untrust)                                                                                                    |  |  |  |  |  |  |  |  |  |  |  |

| Step | Description                                                                                                    |  |  |  |  |  |  |  |  |  |  |
|------|----------------------------------------------------------------------------------------------------|--|--|--|--|--|--|--|--|--|--|
| 4.   | From the Policies (Untrust to Trust) screen in Figure 25, click the Multiple button for Ser<br>Select the Custom Services created in Section 3.6 from the Available Members window a<br>move these over to the Selected Members window as shown in Figure 28. Click OK to<br>continue.<br>Click OK to save the Untrust to Trust policy. |  |  |  |  |  |  |  |  |  |  |
|      | Service Entries                                                                                                    |  |  |  |  |  |  |  |  |  |  |
|      | K- Selected Members →<br>Avaya_H323<br>Avaya_RTP<br>Avaya_H248<br>ICMP-ANY          <       K- Available Members →<br>MGCP<br>MS-AD<br>MS-AD<br>MS-EXCHANGE<br>MS-IS<br>VOIP<br>Avaya_H323<br>Avaya_RTP<br>Avaya_H248<br>GTP<br>AOL<br>BGP         OK       Cancel                                                                      |  |  |  |  |  |  |  |  |  |  |
|      | 🖉 Done 🥥 Internet 🛒                                                                                                    |  |  |  |  |  |  |  |  |  |  |
|      | Figure 28 – Service Entries                                                                                                    |  |  |  |  |  |  |  |  |  |  |

#### **3.7.3.** Summary of Security Policies to Support Avaya IP Telephony

From the Juniper NetScreen 5GT Home Page, click **Policies** to display the two security policies created in Sections 3.7.1 and 3.7.2.

| 🗿 Juniper-ScreenOS Administration Tools (ns5gt) - Microsoft Internet Explorer                                                                                                    |                                        |                                                                                                    |                                                                                                    |                                                   |        |         |             |              |               |          |              |  |  |
|----------------------------------------------------------------------------------------------------|----------------------------------------|----------------------------------------------------------------------------------------------------|----------------------------------------------------------------------------------------------------|---------------------------------------------------|--------|---------|-------------|--------------|---------------|----------|--------------|--|--|
| Elle Edit Yiew Favorites Iools Help                                                                                                    |                                        |                                                                                                    |                                                                                                    |                                                   |        |         |             |              |               |          |              |  |  |
| 🔇 Back 🔹 💿 🕤 📓 🐔 🔎 Search 🤺 Favorites 🤣 🎯 - 🌺 🔜 🛄 🦓                                                                                                    |                                        |                                                                                                    |                                                                                                    |                                                   |        |         |             |              |               |          |              |  |  |
| Address 🗃 http://10.10.1.2/nswebui.html                                                                                                    |                                        |                                                                                                    |                                                                                                    |                                                   |        |         |             |              |               |          |              |  |  |
| Policies (From All zones To All zones) ns5gt ?                                                                                                    |                                        |                                                                                                    |                                                                                                    |                                                   |        |         |             |              |               |          |              |  |  |
| List 20 v per page                                                                                                    |                                        |                                                                                                    |                                                                                                    |                                                   |        |         |             |              |               |          | Search       |  |  |
| Juniper                                                                                                    | From All zones V Go New                |                                                                                                    |                                                                                                    |                                                   |        |         |             |              |               |          | ew           |  |  |
|                                                                                                    |                                        |                                                                                                    |                                                                                                    |                                                   |        |         |             |              |               |          |              |  |  |
| Juniper-NS5GT                                                                                                    | Fror                                   | n Trust To                                                                                                   | Untrust, total p                                                                                       | oolicy: 1                                         |        |         |             |              |               |          |              |  |  |
| - Home                                                                                                    | ID                                     | Source                                                                                                    | Destination                                                                                            | Service                                           | Action | Options |             | Config       | jure          | Enable   | Move         |  |  |
| Configuration Network Network Configuration Network Conficies MCast Policies VPNs Objects Reports Wizards Help Network Network Networ | 1                                      | Avaya<br>CLAN -<br>1A02<br>Avaya<br>CLAN -<br>1B02<br>Avaya<br>MEDPRO -<br>1A03<br>Avaya<br>MEDPRO -<br>1B03 | Avaya Branch<br>Office<br>Avaya ESS<br>Avaya Main<br>Office                                            | ANY                                               | 3      | E       | <u>Edit</u> | <u>Clone</u> | <u>Remove</u> | <b>N</b> | \$ <b></b>   |  |  |
| – Logout                                                                                                    | From Untrust To Trust, total policy: 1 |                                                                                                    |                                                                                                    |                                                   |        |         |             |              |               |          |              |  |  |
| Toggle Menu                                                                                                    | ID                                     | Source                                                                                                    | Destination                                                                                            | Service                                           | Action | Options |             | Config       | jure          | Enable   | Move         |  |  |
|                                                                                                    | 2                                      | Avaya<br>Branch<br>Office<br>Avaya<br>ESS<br>Avaya<br>Main<br>Office                                         | Avaya CLAN -<br>1A02<br>Avaya CLAN -<br>1B02<br>Avaya<br>MEDPRO -<br>1A03<br>Avaya<br>MEDPRO -<br>1B03 | Avaya_H248<br>Avaya_H323<br>Avaya_RTP<br>ICMP-ANY | Ø      |         | Edit        | Clone        | Remove        | য        | ¢ <b>***</b> |  |  |
| Edit                                                                                                    |                                        |                                                                                                    |                                                                                                    |                                                   |        |         |             |              |               | Interr   | net          |  |  |

**Figure 29 – Service Entries** 

# 4. Avaya Communication Manager Configuration

From the System Access Terminal (SAT), enter the "**change ip-nework-region n**" command, where n represents the region number. Enter the UDP port range (minimum and maximum) under **Media Parameters** as shown in **Figure 30** for Network Region 1. This port range must match the Custom Service port range used in Step 2 of Section 3.6. The Main Office uses Network Region 1 and the Branch Office (not shown) uses Network Region 2. The same UDP port range is specified for each Network Region.

```
change ip-network-region 1
                                                                                                                                                                                                                                                      Page
                                                                                                                                                                                                                                                                                1 of
19
                                                                                                                       IP NETWORK REGION
      Region: 1
Location: 1
                                                                 Authoritative Domain:
             Name:
MEDIA PARAMETERS
                                                                                                                       Intra-region IP-IP Direct Audio: yes
                      Codec Set: 1
                                                                                                                    Inter-region IP-IP Direct Audio: yes
           UDP Port Min: 2048
                                                                                                                                                                    IP Audio Hairpinning? n
           UDP Port Max: 3327
DIFFSERV/TOS PARAMETERS
                                                                                                                                                            RTCP Reporting Enabled? y
   Call Control PHB Value: 46
Audio PHB Value: 46
Call Control PHB Value: 46
Call Control PHB Value: 46
Call Control PHB Value: 46
Call Control PHB Value: 46
Call Control PHB Value: 46
Call Control PHB Value: 46
Call Control PHB Value: 46
Call Control PHB Value: 46
Call Control PHB Value: 46
Call Control PHB Value: 46
Call Control PHB Value: 46
Call Control PHB Value: 46
Call Control PHB Value: 46
Call Control PHB Value: 46
Call Control PHB Value: 46
Call Control PHB Value: 46
Call Control PHB Value: 46
Call Control PHB Value: 46
Call Control PHB Value: 46
Call Control PHB Value: 46
Call Control PHB Value: 46
Call Control PHB Value: 46
Call Control PHB Value: 46
Call Control PHB Value: 46
Call Control PHB Value: 46
Call Control PHB Value: 46
Call Control PHB Value: 46
Call Control PHB Value: 46
Call Control PHB Value: 46
Call Control PHB Value: 46
Call Control PHB Value: 46
Call Control PHB Value: 46
Call Control PHB Value: 46
Call Control PHB Value: 46
Call Control PHB Value: 46
Call Control PHB Value: 46
Call Control PHB Value: 46
Call Control PHB Value: 46
Call Control PHB Value: 46
Call Control PHB Value: 46
Call Control PHB Value: 46
Call Control PHB Value: 46
Call Control PHB Value: 46
Call Control PHB Value: 46
Call Control PHB Value: 46
Call Control PHB Value: 46
Call Control PHB Value: 46
Call Control PHB Value: 46
Call Control PHB Value: 46
Call Control PHB Value: 46
Call Control PHB Value: 46
Call Control PHB Value: 46
Call Control PHB Value: 46
Call Control PHB Value: 46
Call Control PHB Value: 46
Call Control PHB Value: 46
Call Control PHB Value: 46
Call Control PHB Value: 46
Call Control PHB Value: 46
Call Control PHB Value: 46
Call Control PHB Value: 46
Call Control PHB Value: 46
Call Control PHB Value: 46
Call Control PHB Value: 46
Call Control PHB Value: 46
Call Control PHB Value: 46
Call Control PHB Value: 46
Call Control PHB Value: 46
Call Control PHB Value: 46
Call Control PHB Value: 46
Call Control PHB Value: 46
Call Control PHB Value: 46
Call Control PHB Value: 46
Call Control PHB Value: 46
C
                              Video PHB Value: 26
802.1P/Q PARAMETERS
   Call Control 802.1p Priority: 6
                              Audio 802.1p Priority: 6
                              Video 802.1p Priority: 5
                                                                                                                                                 AUDIO RESOURCE RESERVATION PARAMETERS
H.323 IP ENDPOINTS
                                                                                                                                                                                                                          RSVP Enabled? n
      H.323 Link Bounce Recovery? v
   Idle Traffic Interval (sec): 20
           Keep-Alive Interval (sec): 5
                                             Keep-Alive Count: 5
```

Figure 30 – IP Network Region Form

# 5. Verification Steps

The following steps can be performed to verify that the Juniper NetScreen 5GT can support Avaya IP Telephones, Avaya Media Gateways, Avaya Enterprise Survivable Servers, and Avaya Local Survivable Processors:

|                        | <u>n</u>                    |                      |                                                       | <b>T</b> ) (1                            |                                                                | 4 1                     | • • •        |                              | 1.               |  |  |  |  |
|------------------------|-----------------------------|----------------------|-------------------------------------------------------|------------------------------------------|----------------------------------------------------------------|-------------------------|--------------|------------------------------|------------------|--|--|--|--|
| From the S             | ystem A                     | Access Termi         | nal (SA                                               | T), use the                              | tion allows                                                    | stered-                 | ip-statio    | <b>ns</b> <sup>22</sup> comm | and t            |  |  |  |  |
|                        | 110 Juli                    | (2) to registe       | to a C                                                |                                          | uon anows                                                      | ine Av                  | aya IF T     | elephones                    | (e.g.,           |  |  |  |  |
| 20001, 300             | 01-300                      | 02) to registe       | r to a C                                              | -LAN.                                    |                                                                |                         |              |                              |                  |  |  |  |  |
|                        |                             |                      |                                                       |                                          |                                                                |                         |              |                              |                  |  |  |  |  |
| list reg               | 11st registered-ip-stations |                      |                                                       |                                          |                                                                |                         |              |                              |                  |  |  |  |  |
| REGISTERED IP STATIONS |                             |                      |                                                       |                                          |                                                                |                         |              |                              |                  |  |  |  |  |
| Station                | Set                         | Product              | Prod                                                  | Station                                  | Ne                                                             | t Orig                  | Gate         | keeper                       | TC               |  |  |  |  |
| Ext                    | Туре                        | ID                   | Rel                                                   | IP Addr                                  | ess Rg                                                         | n Port                  | IP A         | ddress                       | Sk               |  |  |  |  |
| 20001                  | 4621                        | IP_Phone             | 2.400                                                 | 10.11.1                                  | .21 2                                                          |                         | 192.         | 168.1.15                     | У                |  |  |  |  |
| 50001                  | 4621                        | IP_Phone             | 2.400                                                 | 10.10.1                                  | .51 1                                                          |                         | 192.         | 168.1.15                     | У                |  |  |  |  |
| 50002                  | 4610                        | IP_Phone             | 2.400                                                 | 10.10.1                                  | .52 1                                                          |                         | 192.         | 168.1.15                     | У                |  |  |  |  |
| register to a C-LAN.   |                             |                      |                                                       |                                          |                                                                |                         |              |                              |                  |  |  |  |  |
| list media-gateway     |                             |                      |                                                       |                                          |                                                                |                         |              |                              |                  |  |  |  |  |
| TIPC Med               |                             |                      |                                                       |                                          |                                                                |                         |              |                              |                  |  |  |  |  |
|                        |                             |                      | MEDI                                                  | A-GATEWA                                 | Y REPORT                                                       |                         |              |                              |                  |  |  |  |  |
| Num Name               |                             | Se                   | MEDI<br>erial No<br>W Ver/HN                          | A-GATEWA<br>o/<br>W Vint                 | Y REPORT<br>IP Address<br>Cntrl IP A                           | /<br>ddr                | Туре         | NetRgn<br>RecRule            | Reg?             |  |  |  |  |
| Num Name<br>1 g350     |                             | St<br>FT<br>0!       | MEDI<br>erial No<br>W Ver/HV<br>5IS3572               | A-GATEWA<br>o/<br>W Vint<br>4296         | Y REPORT<br>IP Address<br>Cntrl IP A<br>10 .11 .1              | /<br>ddr<br>.254        | Туре<br>g350 | NetRgn<br>RecRule<br>2       | Reg?<br>Y        |  |  |  |  |
| Num Name               |                             | Sr<br>FV<br>0!<br>2! | MEDI:<br>erial No<br>W Ver/HN<br>5IS3572<br>5 .23 .0  | A-GATEWA<br>o/<br>W Vint<br>4296<br>0 /1 | Y REPORT<br>IP Address<br>Cntrl IP A<br>10 .11 .1<br>192.168.1 | /<br>ddr<br>.254<br>.15 | Type<br>g350 | NetRgn<br>RecRule<br>2<br>1  | Reg?<br>Y        |  |  |  |  |
| Num Name               |                             | S(<br>F)<br>0!<br>2! | MEDI,<br>erial NG<br>W Ver/HN<br>5IS35724<br>5.23.0   | A-GATEWA<br>o/<br>W Vint<br>4296<br>0 /1 | Y REPORT<br>IP Address<br>Cntrl IP A<br>10 .11 .1<br>192.168.1 | /<br>ddr<br>.254<br>.15 | Type<br>g350 | NetRgn<br>RecRule<br>2<br>1  | Reg?<br>Y        |  |  |  |  |
| Num Name               |                             | Sr<br>F1<br>0!<br>2! | MEDI;<br>erial No<br>W Ver/HU<br>5IS35724<br>5 .23 .0 | A-GATEWA<br>0/<br>W Vint<br>4296<br>0 /1 | Y REPORT<br>IP Address<br>Cntrl IP A<br>10 .11 .1<br>192.168.1 | /<br>ddr<br>.254<br>.15 | Туре<br>g350 | NetRgn<br>RecRule<br>2<br>1  | Reg?<br><b>y</b> |  |  |  |  |

| Step | Description                                                                                 |             |                      |                                                             |         |               |                             |                                   |               |  |  |  |  |
|------|---------------------------------------------------------------------------------------------|-------------|----------------------|-------------------------------------------------------------|---------|---------------|-----------------------------|-----------------------------------|---------------|--|--|--|--|
| 3.   | From the System Access Terminal (SAT), use the "status ess clusters" command to verify that |             |                      |                                                             |         |               |                             |                                   |               |  |  |  |  |
|      | the Juniper NetScreen 5GT configuration allows both Cluster 1 (Primary Servers) and Cluster |             |                      |                                                             |         |               |                             |                                   |               |  |  |  |  |
|      | 2 (ESS Server) to register.                                                                 |             |                      |                                                             |         |               |                             |                                   |               |  |  |  |  |
|      |                                                                                             |             |                      |                                                             |         |               |                             |                                   |               |  |  |  |  |
|      | status ess clusters                                                                         |             |                      |                                                             |         |               |                             |                                   |               |  |  |  |  |
|      | Cluster ID 1 ESS CLUSTER INFORMATION                                                        |             |                      |                                                             |         |               |                             |                                   |               |  |  |  |  |
|      | Cluster                                                                                     | Enabled?    | Active<br>Server     | Register                                                    | ed?     | Tra           | nslations                   | Software                          |               |  |  |  |  |
|      | 10                                                                                          | lilabica.   | ID                   | Regibter                                                    | cu.     | 0]            | puarea                      | VCIBION                           |               |  |  |  |  |
|      | 1                                                                                           | У           | 1                    | У                                                           |         | 22:0          | 0 7/4/2006                  | R013x.01.1.628                    | .7            |  |  |  |  |
|      | 2                                                                                           | У           | 3                    | Ŷ                                                           |         | 22.0          | 0 //4/2006                  | RUI3X.UI.I.028                    | . /           |  |  |  |  |
|      |                                                                                             |             |                      |                                                             |         |               |                             |                                   |               |  |  |  |  |
|      |                                                                                             |             |                      |                                                             |         |               |                             |                                   |               |  |  |  |  |
|      |                                                                                             |             | Figu                 | re 33 – E                                                   | SS Cl   | uste          | r Informatio                | n                                 |               |  |  |  |  |
| 4.   | From the Syste                                                                              | em Access   | Termina              | al (SAT),                                                   | use th  | e "li         | st survivabl                | e-processor" com                  | mand to       |  |  |  |  |
|      | and the Avaya<br>both servers ha                                                            | ave the sam | 00-ess)<br>ne time a | to registe<br>and date i                                    | r. File | e syn<br>Fran | chronization<br>slations Up | is working proper<br>dated field. | ly because    |  |  |  |  |
|      | list surviva                                                                                | able-proce  | ssor                 |                                                             |         |               |                             |                                   |               |  |  |  |  |
|      |                                                                                             |             |                      | SURVIVA                                                     | BLE PH  | OCES          | SSORS                       |                                   |               |  |  |  |  |
|      | Name                                                                                        | Туре        | I                    | P Addres                                                    | 5       | Reg           | LSP<br>Act                  | Translations<br>Updated           | Net<br>Rgn    |  |  |  |  |
|      |                                                                                             |             |                      |                                                             |         |               |                             |                                   |               |  |  |  |  |
|      | g350-1sp<br>8500-ess                                                                        | LSP<br>ESS  | 1                    | $\begin{array}{c} 0 & .11 & .1 \\ 0 & .13 & .1 \end{array}$ | .10     | y<br>v        | n                           | 22:00 7/4/2006                    | 2             |  |  |  |  |
|      |                                                                                             | 200         | -                    |                                                             |         | 1             |                             | 22 00 ,, 1, 2000                  | -             |  |  |  |  |
|      |                                                                                             |             |                      |                                                             |         |               |                             |                                   |               |  |  |  |  |
|      |                                                                                             |             |                      |                                                             |         |               |                             |                                   |               |  |  |  |  |
|      |                                                                                             |             | Figu                 | re 34 – E                                                   | SS Cl   | uste          | r Informatio                | n                                 |               |  |  |  |  |
| 5.   | Verify shuffle                                                                              | d and non-s | huffled              | calls can                                                   | be pla  | iced          | successfully                | when a primary m                  | edia server   |  |  |  |  |
|      | is active from                                                                              | the Avaya   | IP Telep             | ohones at                                                   | both t  | he N          | lain and Brai               | nch Offices.                      |               |  |  |  |  |
| 6.   | Verify shuffle                                                                              | d and non-s | shuffled             | calls can                                                   | be pla  | iced          | successfully                | when the ESS serv                 | ver is active |  |  |  |  |
|      | from the Avaya IP Telephones at both the Main and Branch Offices.                           |             |                      |                                                             |         |               |                             |                                   |               |  |  |  |  |

## 6. Conclusion

These Application Notes describe how to configure the Juniper NetScreen 5GT to support Avaya H.323 IP Telephony. The sample configuration presented in these Application Notes illustrated how a Juniper NetScreen 5GT firewall can be configured to protect Avaya C-LANs and Media Processor boards using security policies which only allow H.323 signaling, RTP, and H.248 traffic to pass through the firewall.

# 7. Additional References

The following Avaya product documentation can be found at <u>http://support.avaya.com</u>.

- [1] Avaya Application Solutions: IP Telephony Deployment Guide, Issue 4.2, February 2006, Document ID: 555-245-600.
- [2] Configuring the Juniper NetScreen Firewall Security Policies to support Avaya IP Telephony, Issue 1.0.

The following Juniper NetScreen documentation can be found at http://www.juniper.net.

[3] NetScreen Concepts & Examples, ScreenOS Reference Guide, Volume 2: Fundamentals, ScreenOS 5.0.0 P/N 093-1345-000, Rev. A.

#### © 2006 Avaya Inc. All Rights Reserved.

Avaya and the Avaya Logo are trademarks of Avaya Inc. All trademarks identified by <sup>®</sup> and <sup>TM</sup> are registered trademarks or trademarks, respectively, of Avaya Inc. All other trademarks are the property of their respective owners. The information provided in these Application Notes is subject to change without notice. The configurations, technical data, and recommendations provided in these Application Notes are believed to be accurate and dependable, but are presented without express or implied warranty. Users are responsible for their application of any products specified in these Application Notes.

Please e-mail any questions or comments pertaining to these Application Notes along with the full title and filename, located in the lower right corner, directly to the Avaya Solution & Interoperability Test Lab at <u>interoplabnotes@list.avaya.com</u>